# NUKE 101

### **PROFESSIONAL COMPOSITING AND VISUAL EFFECTS**

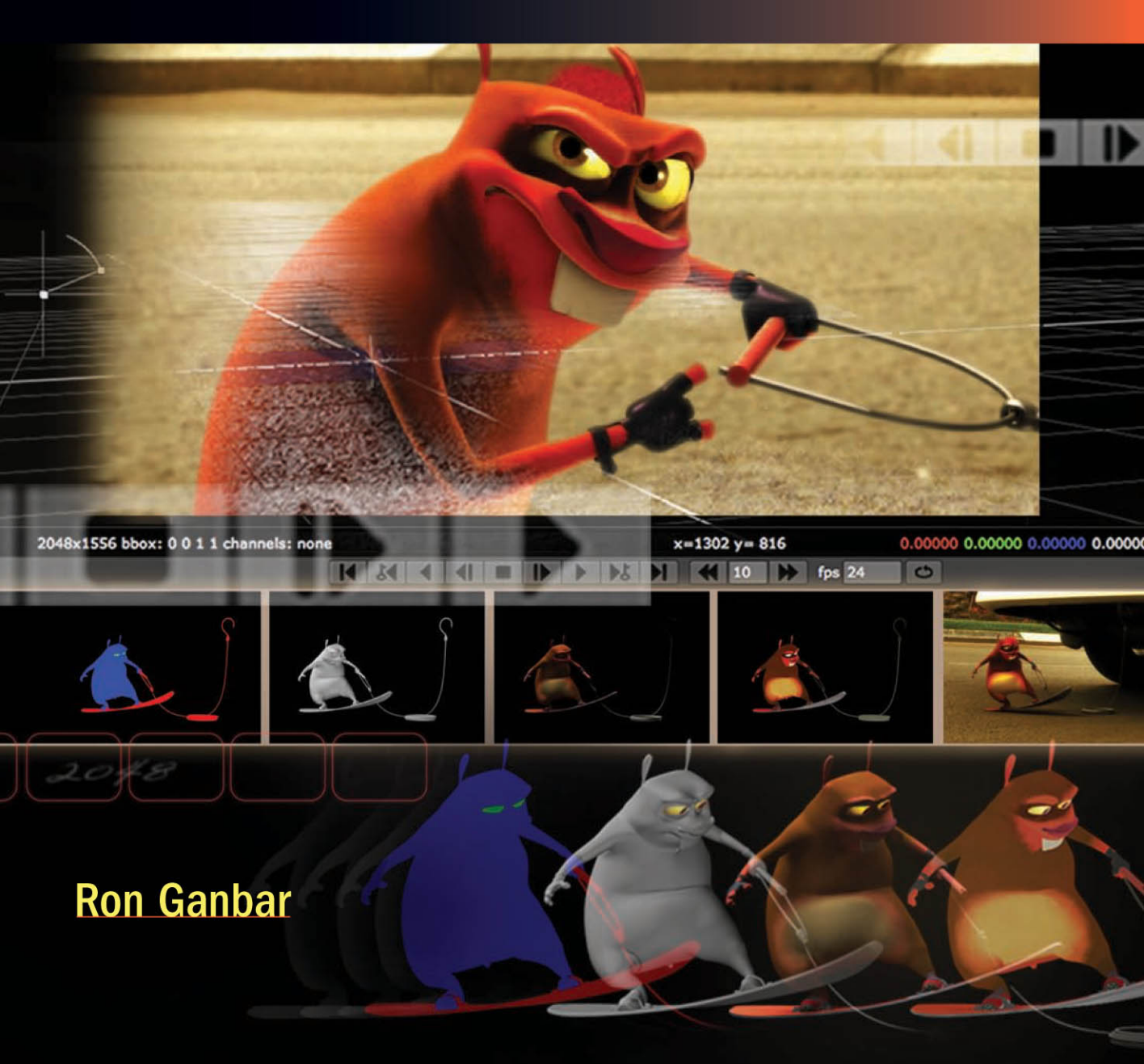

#### **NUKE 101**

Professional Compositing and Visual Effects

#### **Ron Ganbar**

Peachpit Press 1249 Eighth Street Berkeley, CA 94710 510/524-2178 Fax: 510/524-2221

Find us on the Web at www.peachpit.com To report errors, please send a note to errata@peachpit.com Peachpit Press is a division of Pearson Education

Copyright © 2011 by Ron Ganbar

Senior Editor: Karyn Johnson Development Editor: Corbin Collins Production Editor: Cory Borman Technical Editor: Mark Christiansen Copyeditor: Kelly Kordes Anton Proofreader: Scout Festa Indexer: Valerie Haynes Perry Interior Design and Composition: Kim Scott, Bumpy Design Cover Design: Charlene Charles-Will Cover Illustration: Alicia Buelow Cover images: Adrenalin Lemmings (2008) by Crew 972, www.crew972.com

#### Notice of Rights

All rights reserved. No part of this book may be reproduced or transmitted in any form by any means, electronic, mechanical, photocopying, recording, or otherwise, without the prior written permission of the publisher. For information on getting permission for reprints and excerpts, contact permissions@peachpit.com.

Footage from Adrenalin Lemmings used with permission from Crew 972.  $\hfill {\ensuremath{\mathbb S}}$  2008 Crew 972, www.crew972.com. All rights reserved.

Footage from "This is Christmas," directed by Alex Norris, www.alexnorris.co.uk

Keying footage (Chapter 7) by Hector Berebi, http://prepost-consulting.blogspot.com/

Pan and Tile panorama footage (Chapter 10) by Assaf Evron, www.assafevron.com/

#### **Notice of Liability**

The information in this book is distributed on an "As Is" basis without warranty. While every precaution has been taken in the preparation of the book, neither the author nor Peachpit shall have any liability to any person or entity with respect to any loss or damage caused or alleged to be caused directly or indirectly by the instructions contained in this book or by the computer software and hardware products described in it.

#### Trademarks

Many of the designations used by manufacturers and sellers to distinguish their products are claimed as trademarks. Where those designations appear in this book, and Peachpit was aware of a trademark claim, the designations appear as requested by the owner of the trademark. All other product names and services identified throughout this book are used in editorial fashion only and for the benefit of such companies with no intention of infringement of the trademark. No such use, or the use of any trade name, is intended to convey endorsement or other affiliation with this book.

ISBN-13: 978-0-321-73347-4 ISBN-10: 0-321-73347-9

987654321

Printed and bound in the United States of America

This page intentionally left blank

"I don't always like writing, but I very much like having written." —William Gibson

# CONTENTS

| Introduction ix                                         |
|---------------------------------------------------------|
| CHAPTER 1: Getting Started with Nuke                    |
| Components of the Graphic User Interface                |
| The Content menu                                        |
| A rundown of the various panels                         |
| The menu bar                                            |
| The contextual menu6                                    |
| Hot keys                                                |
| Nodes                                                   |
| Creating a node7                                        |
| The Read node                                           |
| The File Browser                                        |
| The Viewer                                              |
| Navigating the Viewer12                                 |
| Using the Viewer                                        |
| Viewer inputs                                           |
| Playing a clip in the Viewer15                          |
| Framecycler                                             |
| CHAPTER 2: Touring the Interface with a Basic Composite |
| Working with Process Trees                              |
| Creating a Simple Process Tree                          |
| Merging Images                                          |
| Merging premultiplied images                            |
| Saving Nuke scripts                                     |
| Inserting and Manipulating Nodes in the Tree            |
| Inserting, creating, branching, and replacing nodes     |
| Connecting nodes                                        |
| Selecting nodes                                         |
| Arranging nodes                                         |
| Disabling and deleting nodes                            |
| Changing Properties                                     |
| Color correcting the image                              |
| Using the Properties Bin                                |

| Using the Color Wheel and Color Sliders panel.40Using the Animation menu41Rendering.42Using the Write node.42Naming file sequences.43Delving Deeper into the Merge Node47Using the Shuffle node.50Viewing a composite without rendering.51Creating Animation with Keyframes.52Indicators on nodes.56Rendering a new version and comparing57Comparing images.58CHAPTER 3: Compositing CGI with Bigger Node Trees61Working with Channels62Bringing in a 3D render.63Viewing channel sets with the Viewer63Working with Contact Sheets65Using the Bounding Box to Speed Up Processing.66Linking Properties with Expressions69Slapping Things Together: Foreground Over Background71Building the Beauty Pass73Working down the pipe73Splitting the tree.76Using the ShuffleCopy Node.84Manipulating Passes85Adding Other CGI Images87Placing CGI Over Live Background91Using the Mask Input.93                                                                                                    |
|----------------------------------------------------------------------------------------------------|
| Using the Animation menu41Rendering.42Using the Write node.42Naming file sequences.43Delving Deeper into the Merge Node.47Using the Shuffle node.50Viewing a composite without rendering.51Creating Animation with Keyframes.52Indicators on nodes.56Rendering a new version and comparing57Comparing images.58CHAPTER 3: Compositing CGI with Bigger Node Trees61Working with Channels62Bringing in a 3D render.63Viewing channel sets with the Viewer63Working with Contact Sheets65Using the Bounding Box to Speed Up Processing.66Linking Properties with Expressions69Slapping Things Together: Foreground Over Background71Building the Beauty Pass73Working down the pipe73Splitting the tree.76Using the ShuffleCopy Node.84Manipulating Passes85Adding Other CGI Images87Placing CGI Over Live Background91Using the Mask Input.93                                                                                                    |
| Rendering42Using the Write node42Naming file sequences43Delving Deeper into the Merge Node47Using the Shuffle node50Viewing a composite without rendering51Creating Animation with Keyframes52Indicators on nodes56Rendering a new version and comparing.57Comparing images58CHAPTER 3: Compositing CGI with Bigger Node Trees.61Working with Channels62Bringing in a 3D render63Viewing channel sets with the Viewer.63Working with Contact Sheets.65Using the Bounding Box to Speed Up Processing66Linking Properties with Expressions.71Building the Beauty Pass.73Working down the pipe.73Splitting the tree76Using the ShuffleCopy Node84Manipulating Passes.85Adding Other CGI Images.87Placing CGI Over Live Background.91Using the Mask Input93                                                                                                    |
| Using the Write node.42Naming file sequences.43Delving Deeper into the Merge Node.47Using the Shuffle node.50Viewing a composite without rendering.51Creating Animation with Keyframes.52Indicators on nodes.56Rendering a new version and comparing57Comparing images.58CHAPTER 3: Compositing CGI with Bigger Node Trees61Working with Channels.62Bringing in a 3D render.63Viewing channel sets with the Viewer63Working with Contact Sheets65Using the Bounding Box to Speed Up Processing.66Linking Properties with Expressions69Slapping Things Together: Foreground Over Background71Building the Beauty Pass73Working down the pipe73Splitting the tree.76Using the ShuffleCopy Node.84Manipulating Passes85Adding Other CGI Images87Placing CGI Over Live Background91Using the Mask Input.93                                                                                                    |
| Naming file sequences.43Delving Deeper into the Merge Node47Using the Shuffle node.50Viewing a composite without rendering.51Creating Animation with Keyframes.52Indicators on nodes.56Rendering a new version and comparing57Comparing images.58CHAPTER 3: Compositing CGI with Bigger Node Trees61Working with Channels62Bringing in a 3D render.63Viewing channel sets with the Viewer63Working with Contact Sheets65Using the Bounding Box to Speed Up Processing.66Linking Properties with Expressions69Slapping Things Together: Foreground Over Background71Building the Beauty Pass73Working down the pipe73Splitting the tree.76Using the ShuffleCopy Node.84Manipulating Passes85Adding Other CGI Images87Placing CGI Over Live Background91Using the Mask Input.93                                                                                                    |
| Delving Deeper into the Merge Node       47         Using the Shuffle node.       50         Viewing a composite without rendering.       51         Creating Animation with Keyframes.       52         Indicators on nodes.       56         Rendering a new version and comparing       57         Comparing images.       58         CHAPTER 3: Compositing CGI with Bigger Node Trees       61         Working with Channels       62         Bringing in a 3D render.       63         Viewing channel sets with the Viewer       63         Working with Contact Sheets       65         Using the Bounding Box to Speed Up Processing.       66         Linking Properties with Expressions       69         Slapping Things Together: Foreground Over Background       71         Building the Beauty Pass       73         Working down the pipe       73         Splitting the tree.       76         Using the ShuffleCopy Node.       84         Manipulating Passes       85         Adding Other CGI Images       87         Placing CGI Over Live Background       91         Using the Mask Input.       93 |
| Using the Shuffle node.50Viewing a composite without rendering.51Creating Animation with Keyframes.52Indicators on nodes.56Rendering a new version and comparing57Comparing images.58CHAPTER 3: Compositing CGI with Bigger Node Trees61Working with Channels62Bringing in a 3D render.63Viewing channel sets with the Viewer63Working with Contact Sheets65Using the Bounding Box to Speed Up Processing.66Linking Properties with Expressions69Slapping Things Together: Foreground Over Background71Building the Beauty Pass73Working down the pipe73Splitting the tree.76Using the ShuffleCopy Node.84Manipulating Passes85Adding Other CGI Images87Placing CGI Over Live Background91Using the Mask Input.93                                                                                                    |
| Viewing a composite without rendering.51Creating Animation with Keyframes.52Indicators on nodes.56Rendering a new version and comparing57Comparing images.58CHAPTER 3: Compositing CGI with Bigger Node Trees61Working with Channels.62Bringing in a 3D render.63Viewing channel sets with the Viewer63Working with Contact Sheets65Using the Bounding Box to Speed Up Processing.66Linking Properties with Expressions69Slapping Things Together: Foreground Over Background71Building the Beauty Pass73Working down the pipe73Splitting the tree.76Using the ShuffleCopy Node.84Manipulating Passes85Adding Other CGI Images87Placing CGI Over Live Background91Using the Mask Input93                                                                                                    |
| Creating Animation with Keyframes.52Indicators on nodes.56Rendering a new version and comparing57Comparing images.58CHAPTER 3: Compositing CGI with Bigger Node Trees61Working with Channels.62Bringing in a 3D render.63Viewing channel sets with the Viewer63Working with Contact Sheets65Using the Bounding Box to Speed Up Processing.66Linking Properties with Expressions69Slapping Things Together: Foreground Over Background71Building the Beauty Pass73Working down the pipe73Splitting the tree.76Using the ShuffleCopy Node.84Manipulating Passes85Adding Other CGI Images87Placing CGI Over Live Background91Using the Mask Input.93                                                                                                    |
| Indicators on nodes.56Rendering a new version and comparing57Comparing images.58CHAPTER 3: Compositing CGI with Bigger Node Trees61Working with Channels62Bringing in a 3D render.63Viewing channel sets with the Viewer63Working with Contact Sheets65Using the Bounding Box to Speed Up Processing.66Linking Properties with Expressions69Slapping Things Together: Foreground Over Background71Building the Beauty Pass73Working down the pipe73Splitting the tree.76Using the ShuffleCopy Node.84Manipulating Passes85Adding Other CGI Images87Placing CGI Over Live Background91Using the Mask Input.93                                                                                                    |
| Rendering a new version and comparing.57Comparing images.58CHAPTER 3: Compositing CGI with Bigger Node Trees61Working with Channels62Bringing in a 3D render.63Viewing channel sets with the Viewer63Working with Contact Sheets65Using the Bounding Box to Speed Up Processing.66Linking Properties with Expressions69Slapping Things Together: Foreground Over Background71Building the Beauty Pass.73Working down the pipe.73Splitting the tree76Using the ShuffleCopy Node.84Manipulating Passes.87Placing CGI Over Live Background.91Using the Mask Input93                                                                                                    |
| Comparing images.58CHAPTER 3: Compositing CGI with Bigger Node Trees61Working with Channels62Bringing in a 3D render.63Viewing channel sets with the Viewer63Working with Contact Sheets65Using the Bounding Box to Speed Up Processing.66Linking Properties with Expressions69Slapping Things Together: Foreground Over Background71Building the Beauty Pass73Working down the pipe73Splitting the tree.76Using the ShuffleCopy Node.84Manipulating Passes85Adding Other CGI Images87Placing CGI Over Live Background91Using the Mask Input.93                                                                                                    |
| CHAPTER 3: Compositing CGI with Bigger Node Trees61Working with Channels62Bringing in a 3D render.63Viewing channel sets with the Viewer63Working with Contact Sheets65Using the Bounding Box to Speed Up Processing.66Linking Properties with Expressions69Slapping Things Together: Foreground Over Background71Building the Beauty Pass73Working down the pipe73Splitting the tree.76Using the ShuffleCopy Node.84Manipulating Passes85Adding Other CGI Images87Placing CGI Over Live Background91Using the Mask Input.93                                                                                                    |
| CHAPTER 3: Compositing CGI with Bigger Node Trees61Working with Channels62Bringing in a 3D render.63Viewing channel sets with the Viewer63Working with Contact Sheets65Using the Bounding Box to Speed Up Processing.66Linking Properties with Expressions69Slapping Things Together: Foreground Over Background71Building the Beauty Pass73Working down the pipe73Splitting the tree76Using the ShuffleCopy Node.84Manipulating Passes85Adding Other CGI Images87Placing CGI Over Live Background91Using the Mask Input.93                                                                                                    |
| Working with Channels62Bringing in a 3D render.63Viewing channel sets with the Viewer63Working with Contact Sheets65Using the Bounding Box to Speed Up Processing.66Linking Properties with Expressions69Slapping Things Together: Foreground Over Background71Building the Beauty Pass73Working down the pipe73Splitting the tree.76Using the ShuffleCopy Node.84Manipulating Passes85Adding Other CGI Images87Placing CGI Over Live Background91Using the Mask Input.93                                                                                                    |
| Bringing in a 3D render.63Viewing channel sets with the Viewer63Working with Contact Sheets65Using the Bounding Box to Speed Up Processing66Linking Properties with Expressions69Slapping Things Together: Foreground Over Background71Building the Beauty Pass73Working down the pipe73Splitting the tree76Using the ShuffleCopy Node84Manipulating Passes85Adding Other CGI Images87Placing CGI Over Live Background91Using the Mask Input93                                                                                                    |
| Viewing channel sets with the Viewer63Working with Contact Sheets65Using the Bounding Box to Speed Up Processing66Linking Properties with Expressions69Slapping Things Together: Foreground Over Background71Building the Beauty Pass73Working down the pipe73Splitting the tree.76Using the ShuffleCopy Node.84Manipulating Passes85Adding Other CGI Images87Placing CGI Over Live Background91Using the Mask Input.93                                                                                                    |
| Working with Contact Sheets65Using the Bounding Box to Speed Up Processing.66Linking Properties with Expressions69Slapping Things Together: Foreground Over Background71Building the Beauty Pass73Working down the pipe73Splitting the tree.76Using the ShuffleCopy Node.84Manipulating Passes85Adding Other CGI Images87Placing CGI Over Live Background91Using the Mask Input.93                                                                                                    |
| Using the Bounding Box to Speed Up Processing66Linking Properties with Expressions69Slapping Things Together: Foreground Over Background71Building the Beauty Pass73Working down the pipe73Splitting the tree76Using the ShuffleCopy Node84Manipulating Passes85Adding Other CGI Images87Placing CGI Over Live Background91Using the Mask Input93                                                                                                    |
| Linking Properties with Expressions69Slapping Things Together: Foreground Over Background71Building the Beauty Pass73Working down the pipe73Splitting the tree.76Using the ShuffleCopy Node.84Manipulating Passes85Adding Other CGI Images87Placing CGI Over Live Background91Using the Mask Input.93                                                                                                    |
| Slapping Things Together: Foreground Over Background       71         Building the Beauty Pass       73         Working down the pipe       73         Splitting the tree.       76         Using the ShuffleCopy Node.       84         Manipulating Passes       85         Adding Other CGI Images       87         Placing CGI Over Live Background       91         Using the Mask Input.       93                                                                                                    |
| Building the Beauty Pass       .73         Working down the pipe       .73         Splitting the tree       .76         Using the ShuffleCopy Node       .84         Manipulating Passes       .85         Adding Other CGI Images       .87         Placing CGI Over Live Background       .91         Using the Mask Input       .93                                                                                                    |
| Working down the pipe.73Splitting the tree76Using the ShuffleCopy Node84Manipulating Passes.85Adding Other CGI Images.87Placing CGI Over Live Background.91Using the Mask Input93                                                                                                    |
| Splitting the tree76Using the ShuffleCopy Node84Manipulating Passes.85Adding Other CGI Images.87Placing CGI Over Live Background.91Using the Mask Input93                                                                                                    |
| Using the ShuffleCopy Node.84Manipulating Passes85Adding Other CGI Images87Placing CGI Over Live Background91Using the Mask Input.93                                                                                                    |
| Manipulating Passes85Adding Other CGI Images87Placing CGI Over Live Background91Using the Mask Input93                                                                                                    |
| Adding Other CGI Images       .87         Placing CGI Over Live Background       .91         Using the Mask Input       .93                                                                                                    |
| Placing CGI Over Live Background                                                                                                    |
| Using the Mask Input                                                                                                    |
|                                                                                                    |
| CHAPTER 4: Color Correction                                                                                                    |
| Understanding Nuke's Approach to Color                                                                                                    |
| Color Manipulation Building Blocks                                                                                                    |
| Dvnamic range                                                                                                    |
| Using an I/O Graph to Visualize Color Operations                                                                                                    |
| Creating Curves with ColorLookup                                                                                                    |
| Color Matching with the Grade Node                                                                                                    |
| Using the Grade node                                                                                                    |
| Using CurveTool to match black and white points                                                                                                    |
| Matching midtones by eye122                                                                                                    |

| Achieving a "Look" with the ColorCorrect Node1               | 25  |
|--------------------------------------------------------------|-----|
| Using the ColorCorrect node1                                 | 25  |
| Using the mask input to color correct a portion of the image | 131 |
|                                                              |     |
| CHAPTER 5: 2D Tracking                                       | 35  |

| Tracker Node Basics             |                     |
|---------------------------------|---------------------|
| Stabilizing a Shot              |                     |
| Tracking Four Points            |                     |
| Understanding tracking points   |                     |
| Tracking a picture in the frame | 144                 |
| Changing the Tracker settings   | 146                 |
| Replacing the picture           | 148                 |
| Adjusting the source pins       |                     |
| Adding motion blur              |                     |
|                                 | Tracker Node Basics |

| CHAPTER 6: RotoPaint                      |     |
|-------------------------------------------|-----|
| Introducing RotoPaint's Interface         |     |
| Painting strokes                          |     |
| Editing strokes                           |     |
| Painting in vectors                       |     |
| Erasing and deleting strokes              |     |
| Drawing and editing shapes                |     |
| Animating a shape                         |     |
| The Curve Editor                          |     |
| Painting in Practice                      | 174 |
| Using Paint for wire removal              |     |
| Dust removal with Paint                   | 176 |
| Split-Screening Twins with Roto           |     |
| Combining Paint, Roto, and Animation      |     |
| Compositing with the KeyMix node          |     |
| Working with the Stroke/Shape List window |     |
| Using the Dope Sheet                      |     |

| CHAPTER 7: Keying                    | . 197 |
|--------------------------------------|-------|
| Introducing Nuke's Keying Nodes      | 199   |
| HueKeyer                             | 201   |
| The IBK: Image Based Keyer           | . 203 |
| Keylight                             | 210   |
| Combining Keyer Nodes Using the Tree | 216   |
| Erode, Dilate, and Erode             | 217   |
| Spill suppressing with HueCorrect    | . 220 |

| CHAPTER 8: Compositing Hi-Res Stereo Images           | .225  |
|-------------------------------------------------------|-------|
| Using the Project Settings Panel                      | . 226 |
| The Root tab                                          | . 226 |
| Nonlinear images and lookup tables (LUTs)             | . 227 |
| The Views tab                                         | . 229 |
| Setting Up a High-Res Stereo Script                   | . 230 |
| Setting formats                                       | 231   |
| Working with LUTs                                     | . 233 |
| Stereo views                                          | . 235 |
| Using proxies                                         | . 238 |
| Creating stereo-view proxies efficiently              | . 243 |
| Compositing a Stereo Project                          | . 246 |
| Retiming elements                                     | . 246 |
| Compositing the two elements together                 | . 249 |
| Changing properties for a single view                 | 251   |
| Rendering and Viewing Stereo Trees                    | . 253 |
|                                                       |       |
| CHAPTER 9: The Nuke 3D Engine                         | .257  |
| 3D Scene Setups                                       | . 258 |
| Moving Images with a 3D Scene.                        | . 259 |
| Setting up a Nuke 3D scene                            | . 259 |
| Navigating the 3D world                               | 261   |
| Importing a camera                                    | . 263 |
| Creating a cube                                       | . 265 |
| Reconcile3D: Transforming 3D Data into 2D Data        | . 268 |
| Setting up a Reconcile3D node                         | . 268 |
| Using Reconcile3D's output with a Tracker node        | . 273 |
| Final Disclosure                                      | . 277 |
|                                                       |       |
| CHAPTER 10: Camera Tracking                           | 279   |
| Calculating Reflection Movement Using Camera Tracking | . 280 |
| 3D Tracking in Nuke                                   | 281   |
| Tracking features                                     | . 282 |
| Solving the camera                                    | . 284 |
| Creating the scene                                    | . 286 |
| Loading a Pre-Generated CameraTracker Node            | . 287 |
| Aligning the Scene                                    | . 287 |
| Creating the Reflection                               | . 292 |
| ScanlineRender nodes                                  | . 293 |
| Creating the reflective surface                       | . 296 |
| Environment light and specular material               | . 298 |
| Cutting the reflection to size                        | . 302 |

| CHAPTER 11: Camera Projection                 | 305 |  |  |  |  |  |  |  |  |  |  |
|-----------------------------------------------|-----|--|--|--|--|--|--|--|--|--|--|
| Building a Camera Projection Scene            |     |  |  |  |  |  |  |  |  |  |  |
| Tweaking the Geometry                         |     |  |  |  |  |  |  |  |  |  |  |
| Animating the Camera                          |     |  |  |  |  |  |  |  |  |  |  |
| Tweaking the Texture                          |     |  |  |  |  |  |  |  |  |  |  |
| Using a SphericalTransform to Replace Sky     | 320 |  |  |  |  |  |  |  |  |  |  |
| Compositing Outside the ScanlineRender Node   |     |  |  |  |  |  |  |  |  |  |  |
| Cloning nodes                                 | 323 |  |  |  |  |  |  |  |  |  |  |
| Final adjustments                             | 325 |  |  |  |  |  |  |  |  |  |  |
| 2D Compositing Inside 3D Scenes.              | 326 |  |  |  |  |  |  |  |  |  |  |
| Importing Photoshop layers                    | 326 |  |  |  |  |  |  |  |  |  |  |
| Creating the frame                            |     |  |  |  |  |  |  |  |  |  |  |
| Compositing the screen into the 3D scene      |     |  |  |  |  |  |  |  |  |  |  |
| Rendering the Scene                           | 336 |  |  |  |  |  |  |  |  |  |  |
| CHAPTER 12: Customizing Nuke with Gizmos      |     |  |  |  |  |  |  |  |  |  |  |
| About Safety Areas                            |     |  |  |  |  |  |  |  |  |  |  |
| Building the Gizmo's Tree                     |     |  |  |  |  |  |  |  |  |  |  |
| Creating User Knobs                           |     |  |  |  |  |  |  |  |  |  |  |
| Scripting with a Little TCL                   |     |  |  |  |  |  |  |  |  |  |  |
| Testing the Gizmo's Tree                      | 352 |  |  |  |  |  |  |  |  |  |  |
| Wrapping in Groups                            | 353 |  |  |  |  |  |  |  |  |  |  |
| Manipulating the Nuke Script in a Text Editor | 359 |  |  |  |  |  |  |  |  |  |  |
| Turning a Group into a Gizmo                  |     |  |  |  |  |  |  |  |  |  |  |
| Installing the Gizmo                          |     |  |  |  |  |  |  |  |  |  |  |

| •                              |     |
|--------------------------------|-----|
| Testing the Gizmo              | 363 |
| Using the Viewer Input Process | 364 |
| More About Gizmos              | 365 |

| APPENDIX I: Customizing Nuke with Python         | 367 |
|--------------------------------------------------|-----|
| Python Scripting Basics                          | 368 |
| Creating a Button with Python                    | 369 |
| Adding a Hot Key                                 |     |
| Making Customization Stick with the Menu.py File | 372 |
| Creating and adding an icon                      | 372 |
| Other uses for menu.py                           | 375 |
|                                                  |     |

| Inc | lex | •• | <br>•• | • • | • • | • • | • • | • • | • • | • • | • | <br>• | • | • • | • • | • | • | <br>• | • | <br>• | • • | <br>• | • • | <br>• | • | <br>• | • | • • | • | • • | • • | • | <br>• | .3 | 37 | 7 |
|-----|-----|----|--------|-----|-----|-----|-----|-----|-----|-----|---|-------|---|-----|-----|---|---|-------|---|-------|-----|-------|-----|-------|---|-------|---|-----|---|-----|-----|---|-------|----|----|---|
|     |     |    |        |     |     |     |     |     |     |     |   |       |   |     |     |   |   |       |   |       |     |       |     |       |   |       |   |     |   |     |     |   |       |    |    |   |

See last page of this eBook for instructions on downloading your lesson files.

## **INTRODUCTION**

The Foundry's Nuke is fast becoming the industry leader in compositing software for film and TV. Virtually all the leading visual effects studios—ILM, Digital Domain, Weta Digital, MPC, Framestore, The Mill, and Sony Pictures Imageworks—now use Nuke as their main compositing tool. This is not surprising, as Nuke offers a flexible node-based approach to compositing, has a native multi-channel workflow, and boasts a powerful integrated 3D compositing environment that delivers on the artist's needs.

Nuke was first developed as the in-house compositing tool at Digital Domain, the visual effects studio behind the *Terminator* series, *The Fifth Element*, *Tron: Legacy*, *The Curious Case of Benjamin Button*, and other major films. The software has been developed by artists for artists to meet the immediate needs of actual top-level productions. Nuke is now developed by The Foundry (www.thefoundry.co.uk), which remains committed to making Nuke the best tool for compositing artists working in the trenches.

#### **ABOUT THIS BOOK**

Learning Nuke is a must for visual effects artists who want to master high-end compositing techniques and artistry. My goal with this book is to get you up-and-running with the program and give you the skills you need for doing your own compositing projects in Nuke.

#### Who this book is for

This book is for anyone interested in learning Nuke. Whether you're an artist experienced in using Adobe After Effects, Autodesk Flame, Apple Shake, or Eyeon Fusion, or you only have a basic understanding of compositing and image manipulation concepts, this book will guide you through the necessary theory and practice you need to use Nuke—from a basic level to Nuke's more advanced toolset.

#### How this book is organized

This book was written as a series of lessons, each focusing on a part of the interface, a tool, or a technique. Chapters 1 through 3 discuss Nuke basics, which are important for understanding where things are and how to create simple composites. Chapters 4 through 7 cover important tools and techniques. In Chapter 8 and onwards, advanced tools and techniques are explained.

#### What this book covers

This book teaches how to use Nuke from its very basic interface to its very advanced toolsets, including the 3D engine, Camera Projection, and Camera Tracking. Although the book teaches a fair amount of compositing theory, there is not enough space here to cover that topic in depth. Some of the theory discussed in this book may be new to you, but my intention is to cover just enough to understand how to use Nuke. If you want to dive further into the theory, two of my favorite books are Ron Brinkmann's *The Art and Science of Digital Compositing* and Steve Wright's *Digital Compositing for Film and Video*.

#### How to use this book

As you advance through the chapters in this book, the later lessons rely on knowledge you learned in the previous lessons. Chapter 2 relies on what you learned in Chapter 1, and so on. Because of this, I recommend completing the exercises in the chapters in order.

In the book you will find explanatory text and numbered steps. Ideally, you should complete each numbered step exactly as it is written—without doing anything else (such as adding your own steps). Following the steps exactly as written will give you a smooth experience. Not going through the steps as they are written might result in the next step not working properly, and could well lead to a frustrating experience. Each series of steps is also designed to introduce you to new concepts and techniques. As you perform the steps, pay attention to why you are clicking where you are clicking and doing what you are doing, as that will truly make your experience a worthwhile one.

You can use this book on your own through self-study or in a classroom.

- Using the book for self-study: If you're reading this book at your own pace, follow the instructions in the previous paragraph for your first read-through of the chapters. However, as you are not limited by any time frame, I recommend going through chapters a second time, trying to do as much of the work without reading the steps. Doing so can help you better understand the concepts and tools being taught. Also, the book leaves a lot of room for further experimentation. Feel free to use the tools you're learning to take your compositions further the second time you run through a chapter.
- Using the book in a classroom setting: You can use this book to teach Nuke in a classroom. As a course, the material is designed to run for roughly 40 hours, or five eight-hour days. I suggest the trainer run through a chapter with the students listening and writing down notes, explaining the steps as they are shown on-screen to the class while taking questions and expanding on the text where

necessary. Once a chapter has been presented from start to finish, give students time to run through the same chapter on their own in the classroom in front of a computer, using the book to read the instructions and follow the steps. This second pass will reiterate everything the trainer has explained and, through actual experience, show the students how to use the software with the trainer still there to answer questions and help when things go wrong.

#### **INSTALLING NUKE**

While this book was originally written for Nuke version 6.2v1, The Foundry updates Nuke on a regular basis and the lessons can be followed using more recent updates. Small interface and behavior updates might slightly alter the Nuke interface from version to version, especially for so-called "point" updates (such as if Nuke version 6.3 were released). I recommend using this book with Nuke version 6.2v1 if you haven't already downloaded the most current version and you want the exact results as shown in the book.

You can download Nuke in a variety of versions from The Foundry's web site at www.thefoundry.co.uk as discussed in the next sections.

#### **Different flavors of Nuke**

Nuke comes in three different flavors with different features at different prices. There is only a single installation file for Nuke, but the license you purchase determines which type of Nuke you will be running. The Foundry offers a 15-day trial license, so you can try it before you purchase it (see "Getting a trial license" later in this section).

Here are the three flavors of Nuke.

- Nuke PLE (Personal Learning Edition): This license (or lack of) is free—as in, you
  pay nothing. You can install Nuke on your computer and not purchase a license.
  With the PLE you can use Nuke as much as you want, although certain limitations
  apply. These include the placement of a watermark on the Viewer and on renders, and the disabling of WriteGeo, Primatte, Framecycler, and Monitor Output.
- Nuke: This is regular Nuke—the flavor this book covers. Nuke requires a trial license or regular paid license, which should cost about \$4,500.
- 3. NukeX: This license includes all the regular Nuke features with a few additional high-end tools. These tools include the CameraTracker, PointCloudGenerator, LensDistortion, DepthGenerator, Modeler, FurnaceCore plug-ins, and PRman-Render (allowing for Renderman integration). NukeX costs in the region of \$7,000. Chapter 10 covers the Camera Tracker and shows how to use it under the NukeX license; however, the exercises in the chapter can also be done without a NukeX license.

#### **Downloading Nuke**

To download Nuke, follow these steps.

- 1. Go to www.thefoundry.co.uk/products/nuke/product-downloads/.
- Select the latest copy of Nuke for your operating system (Mac, Windows, or Linux). You can also download older versions of Nuke if necessary.
- If you're downloading the latest version, you need to register and then you are directed to the download page. (Downloading older versions from the archive does not require registration.)
- 4. Follow the instructions for installation on your specific operating system.

#### **Getting a trial license**

After successfully installing Nuke, when you double-click the Nuke icon it explains that because you don't have a license yet, you can use Nuke under the PLE license. If you would like to use a fully licensed Nuke or NukeX, you will have to buy Nuke, rent Nuke (both available on the Foundry's web site shown below), or get a free 15-day trial license.

As there is no functional difference between getting a Nuke trial license or a NukeX trial license, I recommend getting a NukeX trial license. To get your free 15-day trial NukeX license, do the following:

- 1. Go to www.thefoundry.co.uk/products/nuke/try/.
- 2. Log in or sign up to get to the Free Trial page.
- 3. In the Free Trial page, fill in the form.

The System ID, which is the first entry to fill, is the unique code of your computer—the free license will be locked to that computer. The link to the right of the entry field explains where to find this number on your computer.

 After you complete the form and click Continue, follow the rest of the instructions on the Foundry's web site for how to install the license on your operating system.

#### Staying up to date

Because Nuke is updated often, please visit the web site at www.peachpit.com/ nuke101 for periodic updates to the book. I will strive to publish notes about behavior in new versions of Nuke as they come out if they differ from what's written in the book.

Also, I will periodically publish additional information and more tutorials on the web site that will add further content to the book.

#### **ADDITIONAL TECHNICAL REQUIREMENTS**

Nuke is a very powerful piece of software, even though its system requirements are pretty low. If you bought your computer in the last couple of years, you are probably OK. The requirements are listed on The Foundry web site but there are three things you should really check:

- Workstation-class graphics card, such as NVIDIA Quadro series, ATI FireGL series, R3D Rocket, or newer. Driver support for OpenGL 2.0.
- Display with at least 1280x1024 pixel resolution and 24-bit color.
- Three-button mouse. This kind of mouse is really a must as Nuke uses the middle mouse button extensively. A scroll wheel, by the way, can serve as the middle mouse button.

To copy the exercise files to your computer, you will need a DVD drive as well.

For a full list of Nuke's system requirements, visit www.thefoundry.co.uk/products/ nuke/system-requirements.

#### **ABOUT THE BOOK'S DISC FILES**

At the back of the book you will find a DVD-ROM disc containing the files you need to complete the exercises in this book (or if you bought the ebook version, you'll be presented with a link to the files). The files are a mix of a real production that I or my colleagues created in recent years and some shot elements intended for use with this specific book.

#### What's on the disc

Each chapter has its own directory. Copy these directories to your hard drive to use the files properly. Some chapters use files from other chapters, so you need to copy all the directories to your hard drive.

#### How to install the files

- 1. Insert the Nuke101 DVD into your DVD drive.
- 2. Create a directory on your hard drive and name it NukeChapters.
- Drag the chapters directory from the DVD into the NukeChapters directory on your hard drive.

#### ACKNOWLEDGMENTS

I've been teaching compositing since 2001. When Nuke started becoming the tool of choice for a lot of the studios around me, I decided to write a course that focused on it. I started writing the course in the spring of 2009 with help from The Foundry, whose staff was very kind and forthcoming. I would specifically like to thank Vikki Hamilton, Ben Minall, Lucy Cooper, and Matt Plec.

I finished writing the original course around the autumn of 2009. I taught it several times at Soho Editors Training in London, which was kind enough to let me try out the new course at their training facility. The course was well received, so between sessions I updated, corrected, and expanded on the original course.

About a year after that I approached Peachpit Press with the idea of turning the course into a book. Karyn Johnson, the book's senior editor, took on the project and after a long digestion period I sat down and started adapting the course into a book. Karyn made sure I had the best support I could possibly have, and with the help of the wonderful team at Peachpit, including Corbin Collins and Kelly Kordes Anton, I managed to complete the book to the high standard Peachpit expects of their writers. Thanks also go out to the kind friends and colleagues who gave me materials to use for the book: Alex Orrelle, Alex Norris, Hector Berrebi, Dror Revach, Assaf Evron, Menashe Morobuse, and Michal Boico.

It was quite a ride. You can see it took me three paragraphs to cover it all. But throughout this long period, which sometimes felt like it would last forever, my wife, Maya, and my two sons had to bear with my long days and long nights of writing, gave me the quiet and solitude I needed, and believed (and prayed) that I would finish the book. And so I have.

In so many ways, this book is for them.

Throughout this title you will see references to lesson or resource files on a disc. Please note that these files are available to eBook readers via high-speed download. Please <u>click here</u> to go to last page in this eBook for the download location and instructions. This page intentionally left blank

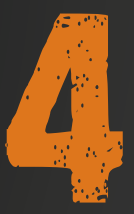

# **COLOR CORRECTION**

Wow. This is a bit naive. Calling a lesson "Color Correction." It should be a whole course on its own. But this book is about more than that, and limited space reduces color correction to a chapter. So let me start by explaining what color correction means.

*Color correction* is one of the most fundamental things you can do to an image. It refers to any change to the perceived color of an image. Making an image lighter, more saturated, changing the contrast, making it bluer—all of this is color correction. There are a lot of uses for color correction. The most obvious one is to make an image look different as a result of a stylistic decision. But you can also color correct to combine two images so they feel like part of the same scene. This is performed often in compositing when the foreground and the background should have colors that work well together. There are plenty

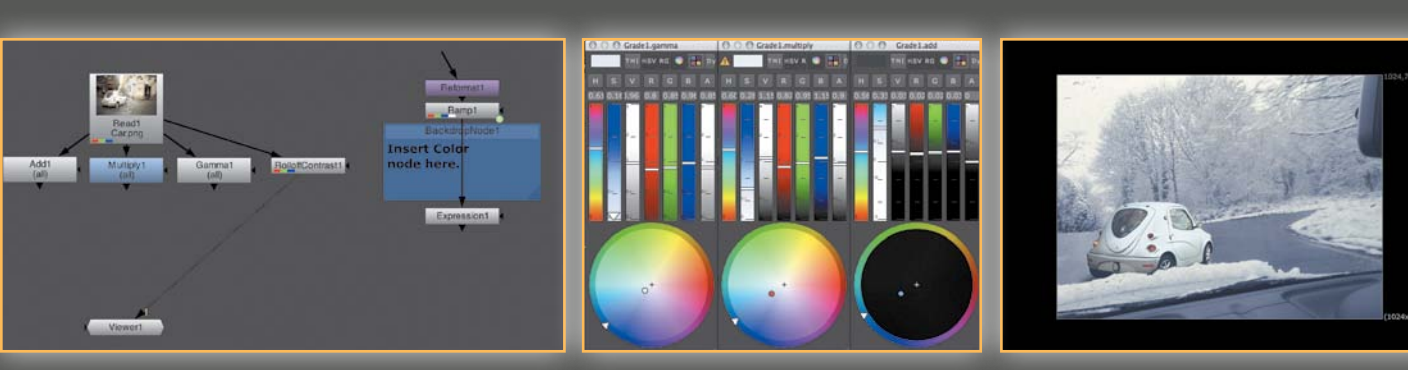

more uses for changing the color of an image. An image might be a mask or an alpha channel that needs to have a different color in some way—to lose softness and give it more contrast, for example.

Whatever reason you have for color correcting an image, the color correction will work according to the way Nuke handles color. Nuke is a very advanced system that uses cutting-edge technology and theory to work with color. It is important to understand Nuke's approach to color to understand color correcting within Nuke.

#### UNDERSTANDING NUKE'S APPROACH TO COLOR

Nuke is a 32-bit float linear color compositing application. A bit of a fancy description there, with potentially new words. I explain this bit by bit:

- 32-bit: That's the amount of bits used to hold colors. Most compositing and image-manipulation programs are 8-bit, allowing for 256 variations of color per channel (resulting in what's referred to as "million of colors" when combining the three color channels). This is normally fine for displaying color, but is not good enough for some calculations of operations, and may result in unwanted results such as *banding*—inaccurate display of gradients where changes in color happen abruptly instead of smoothly. 32-bit allows for a whopping 4,294,967,296 variations of color per channel. That's a staggering amount that results in *much* more accurate display of images and calculations of operations. 8- or 16-bit images brought into Nuke will be bumped up to 32-bit, although that doesn't add any detail, it just enables better calculations from that point onwards.
- *Float:* Normally the color of an image is represented between black and white. In 8-bit images, for example, the 256 color variations are split evenly between black and white—so the value 1 is black, the value 256 is white, and the value 128 is a middle gray. But what about colors that are brighter than white? Surely the whiteness in the middle of a lit light bulb is brighter than a white piece of paper? For that reason, there are colors that are brighter than white called super-whites. There are also colors that are darker than black called sub-blacks (but there isn't a real-world analogy that can be used here short of black holes). Using 8 bits to describe an image simply doesn't allow enough room to describe colors beyond black and white. These colors get *clipped* and are simply represented as black or white. However, in 32-bit color, there is plenty of room and these colors become representable. As mentioned before, 8-bit color is normally enough to display images on-screen. Furthermore, the computer monitor can still display only white—and nothing brighter. However it is still very important to have access to those colors beyond white, especially when color correcting. Darkening an image that has both a piece of white paper and a light bulb in it will leave the light bulb white, while darkening the paper to a gray color results in an image that mimics

real-world behavior and looks good and believable. Doing the same with a nonfloating image will result in the white paper and the light bulb looking the same gray color—which will be unconvincing.

Linear: Linear can mean lots of things. In terms of color, I mean linear color space. A computer monitor doesn't show an image as the image appears in reality, because the monitor is not a *linear* display device. It has a mathematical curve called gamma that it uses to display images. Different monitors can have different curves, but most often they have a gamma curve called sRGB. Because the monitor is not showing the image as it appears in reality, images need to be "corrected" for this. This is usually done automatically because most image capture devices are applying an sRGB curve too, in the opposite direction. Displaying a middle gray pixel on a monitor only shows you middle gray as it's being affected by the gamma curve. Because your scanner, camera, and image processing applications all know this, they color correct by applying the reverse gamma curve on this gray pixel that negates the monitor's effect. This process represents basic color management. However, if your image's middle gray value isn't middle gray because a gamma curve has been applied to it, it will react differently to color correction and might produce odd results. Most applications work in this way, and most people dealing with color have become accustomed to this. This is primarily because computer graphics is a relatively new industry that relies on computers that, until recently, were very slow. The correct way to manipulate imagery—in whatever way—is before the gamma curve has been applied to an image. The correct way is to take a linear image, color correct it, composite it, transform it, and then apply a reverse gamma curve to the image to view it correctly (as the monitor is applying gamma correction as well and negating the correction you just applied). Luckily, this is how Nuke works by default.

Still confused? Here's a recap: Nuke creates very accurate representations of color and can store colors that are brighter than white and darker than black. It also calculates all the compositing operations in linear color space, resulting in more realistic and more mathematically correct results.

Nuke has many color correction nodes, but they are all built out of basic mathematical building blocks, which are the same in every software application. The next section looks at those building blocks.

#### **COLOR MANIPULATION BUILDING BLOCKS**

Color correction is a somewhat intuitive process. Often compositors just try something until they get it right. Understanding the math behind color correction can help you pick the right tool for the job when attempting to reach a specific result—which is better than trial and error. **TABLE 4.1** explains most of these building blocks. NOTE Nuke color values are displayed and are calculated in what's called "normalized values." This means that instead of defining black at a value of 0 and white at a value of 255, black is still 0, but white is 1. It's a very easy thing to remember that makes understanding the math easier.

#### **TABLE 4.1** Basic Color Correction Functions

| Math<br>function | Node                                                                                    | Explanation                                                                                                    | Names in<br>Nuke             | Other known names                                        |
|------------------|-----------------------------------------------------------------------------------------|----------------------------------------------------------------------------------------------------|------------------------------|----------------------------------------------------------|
| Add              | Add, Grade, ColorCorrect                                                                | Adds a constant value to a channel.                                                                                   | Add, Offset                  |                                                          |
| Multiply         | Multiply, Grade,<br>ColorCorrect                                                        | Multiplies the channel by a constant value.                                                                           | Gain, Multiply               | Brightness, Contrast,<br>Exposure, Input/Output<br>White |
| Gamma            | Gamma, Grade,<br>ColorCorrect                                                           | Applies a gamma curve to a channel.                                                                                   | Gamma                        |                                                          |
| Contrast         | RolloffContrast,<br>ColorCorrect                                                        | Applies a contrast curve to a channel. This is also a form of multiplication.                                         | Contrast,<br>RolloffContrast |                                                          |
| Lift             | Grade                                                                                   | This function is similar to<br>Multiply and Contrast. It's a<br>contrast curve with a center at<br>white. More below. | Lift                         | Pedestal, Input/Output<br>Black                          |
| Lookup           | ColorLookup                                                                             | Applies a user-defined curve to a channel.                                                                            | ColorLookup                  | Curves                                                   |
| Saturation       | Adjusts the color intensity<br>by reducing the differences<br>between the RGB channels. | Saturation                                                                                                    |                              |                                                          |

#### **Dynamic range**

When dealing with color correction, I usually talk about dynamic range and its parts. *Dynamic range* means all the colors that exist in your image, from the darkest to the brightest color. The dynamic range changes from image to image, but usually you are working with an image that has black and white and everything in between. The parts of the dynamic range, as mentioned, are split according to their brightness value as follows:

- The shadows or lowlights, meaning the darkest colors in the image
- The midtones, meaning the colors in the image that are neither dark nor bright
- The highlights, meaning the brightest colors

In Nuke, and in other applications that support colors beyond white and black (float), there are two more potential parts to the dynamic range: the super-whites, or colors that are brighter than white, and the sub-blacks, colors that are darker than black.

Let's look at these building blocks in several scenarios to really understand what they do and why you might choose one over another.

- 1. Launch Nuke.
- Bring in a clip called Car.png by pressing R and navigating to the chapter04 directory.
- 3. Click Read1, then press 1 on the keyboard to view it.

It's an image of a car. Did that catch you by surprise?

4. With Read1 selected, go to the Color toolbox and click Add in the Math folder.

You have now inserted a basic color-correcting node after the car image. Let's use it to change the color of the image and see its effect.

 In Add1's Properties panel, click the Color Picker button to display the Color Wheel and Color Sliders panel. Play with the R, G, and B colors to see the changes (FIGURE 4.1).

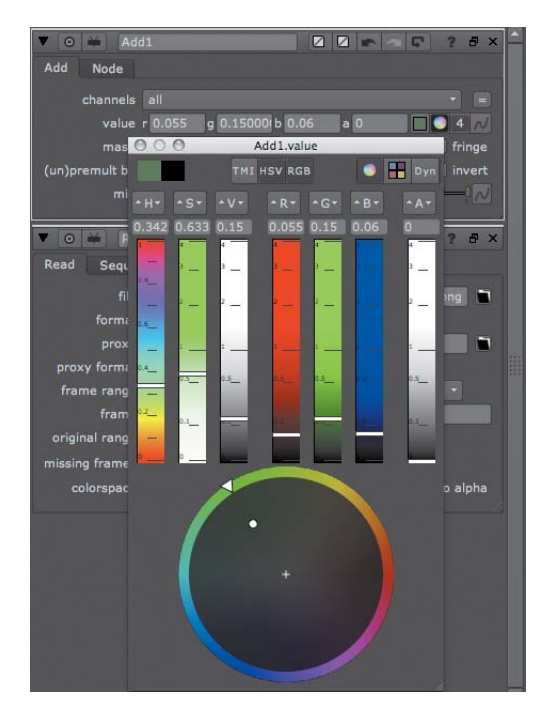

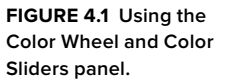

You can see everything changes when playing with an Add node—the highlights, midtones, and even blacks (FIGURE 4.2). An Add operation adds color to everything uniformly—the whole dynamic range. Every part of the image gets brighter or darker.

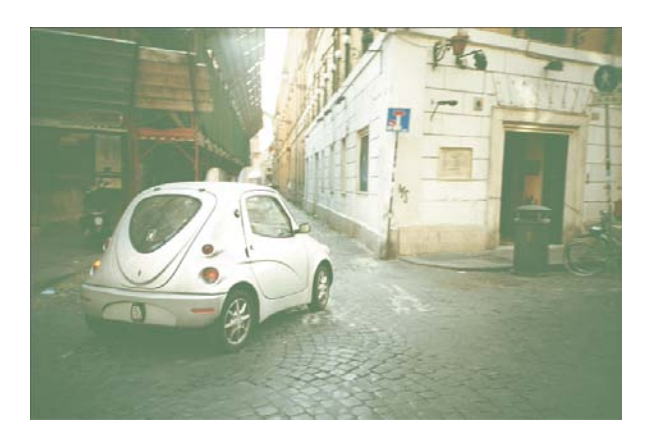

FIGURE 4.2 The whole image is becoming brighter.

- 6. When you're finished, close the Color Wheel and Color Sliders panel.
- 7. Select Read1 again and branch out by holding the Shift key and clicking a Multiply node from the Math folder in the Color toolbox.
- 8. While Multiply1 is selected, press 1 on the keyboard to view it.
- In Multiply1's Properties panel, click the Color Picker button to display the Color Wheel and Color Sliders panel and experiment with the colors (FIGURE 4.3).

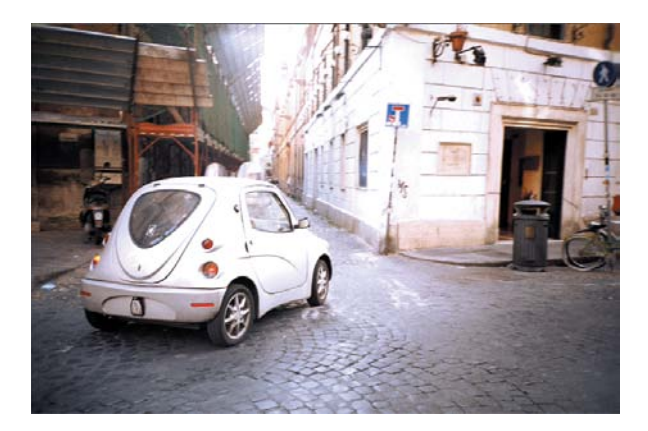

FIGURE 4.3 The changes affect the highlights more than the rest of the image.

You can see very different results here. The highlights get a strong boost very quickly while the blacks are virtually untouched.

 Repeat the above process for the Gamma node. Remember to branch from Read1 (FIGURE 4.4).

You can see that gamma mainly deals with midtones. The bright areas remain untouched and so do the dark areas.

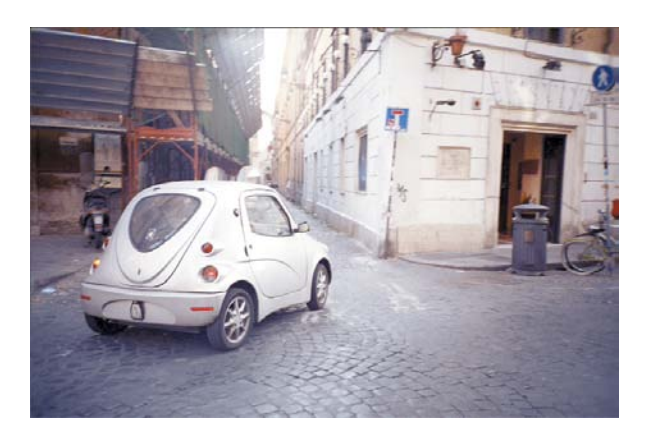

**FIGURE 4.4** The midtones change the most when changing gamma.

You should now have three different, basic, math-based color correctors in your Node Graph that produce three very different results as shown in **FIGURE 4.5**.

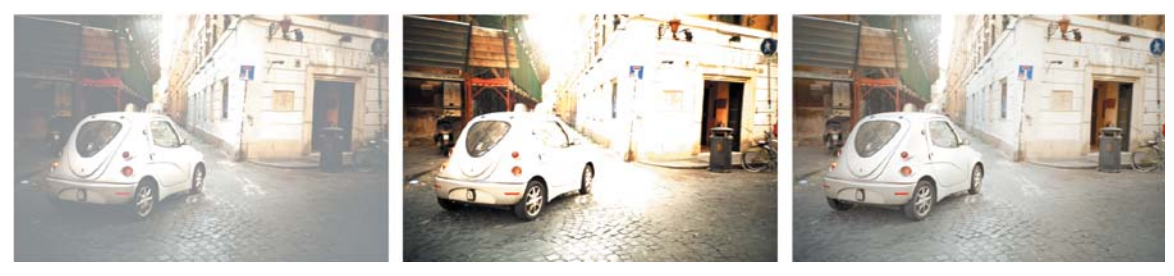

FIGURE 4.5 The results from changing Add, Multiply, and Gamma.

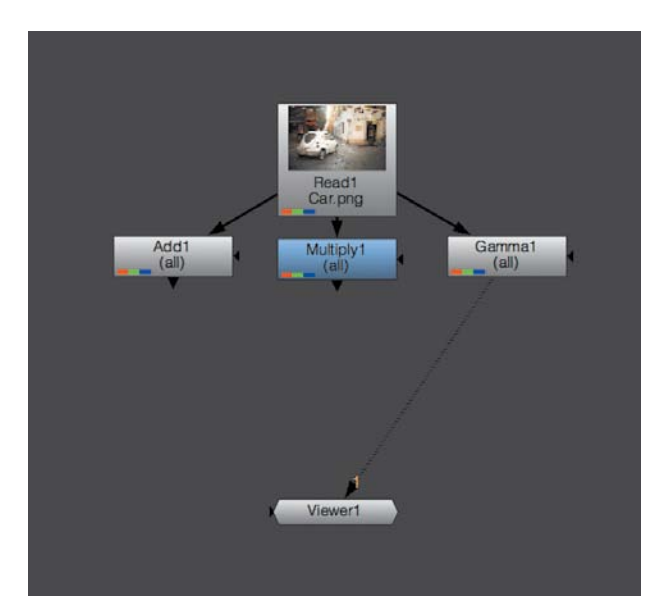

Your DAG should look a little like FIGURE 4.6.

FIGURE 4.6 Branching three color correctors from a node.

Let's try some more color correction nodes.

**11.** Select Read1 and then Shift-click RolloffContrast in the Color toolbox to create another branch.

I find it really annoying that they chose to call the Contrast node RolloffContrast, especially since it makes opening it via the Tab key so much harder because typing "contrast" won't display this node.

 While viewing RolloffContrast1, open its Properties panel and play with the Contrast value (FIGURE 4.7).

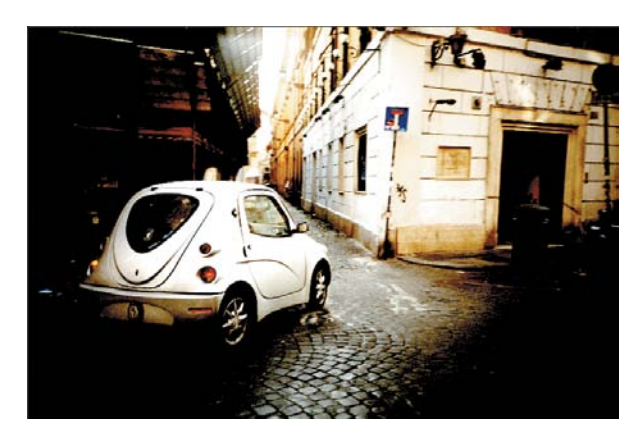

FIGURE 4.7 A high Contrast value produces a high-contrast image.

You can see how, when increasing the contrast above 1, the lowlights get pushed down and the highlights are pushed up.

13. Keep the Contrast property above 1 and bring the Center value down to 0.

The Center property changed what is considered to be the highlight or lowlight. Colors above the Center value will be considered bright and pushed up, and colors below the Center value will be considered dark and pushed down.

You can see the result of the RolloffContrast operation now is very similar to that of the Multiply node. In fact, they are virtually the same. When setting the center value at 0, you lock that value in place. The value 0 is locked in place when multiplying as well.

14. Bring the Center value up to 1.

You haven't gone through an operation called Lift yet, but the RolloffContrast operation is virtually the same as that operation. With Lift, the value 1 is locked in place and the farther the values are away from 1, the bigger the effect. You will go through Lift when you learn about the Grade node later in this chapter. To wrap up this part of the color introduction, here's an overall explanation:

- When dealing with color, there's usually a need to control the lowlights, midtones, and highlights separately.
- The Add operation adds the same amount of color to every part of the dynamic range.
- The Multiply operation multiplies the dynamic range by a value. This means that a perfect black doesn't change, lowlights are barely touched, midtones are affected by some degree, and highlights are affected the most. It is good to mention that a Multiply operation is virtually the same as changing the exposure in a camera or increasing light. It is the most commonly used color operation.
- The Gamma control is a specific curve designed to manipulate the part of the dynamic range between 0 and 1 (black and white, remember?), without touching 0 or 1.
- Contrast is actually very similar to Multiply, but has a center control. If you place the center point at 0 you get a Multiply node.

#### USING AN I/O GRAPH TO VISUALIZE COLOR OPERATIONS

And *I/O graph* (input versus output graph) is a great way to understand color operations. The X axis represents the color coming in, and the Y axis represents the color going out. A perfectly diagonal line therefore represents no color correction. The graph shows what the color operation is doing and the changes to the dynamic range.

To view an I/O graph like this, you can bring in a pre-made script I made.

- Choose File > Import Script to load another script from the disk and merge it with the script you have been building.
- In the File Browser that opens, navigate to chapter04 and click IO\_graph.nk to import it into your current script.

Notice that when you imported the script (which is only four nodes) all of its nodes were selected. This is very convenient as you can immediately move the newly imported tree to a suitable place in your Node Graph.

3. Make sure the imported tree is not sitting on top of your existing tree. Move it aside to somewhere suitable as in FIGURE 4.8.

FIGURE 4.8 You now have two trees in your DAG.

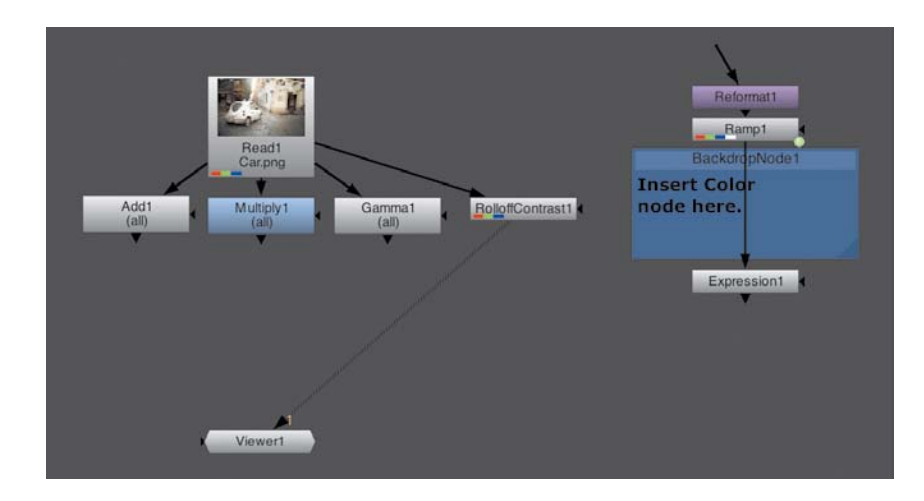

4. Make sure you are viewing the output of Expression1.

A quick explanation of the script you imported, node by node:

- The first node is a Reformat node, which defines the resolution of your image. In this case, 256x256. Notice that its input isn't connected to anything. This is a good way to set a resolution for your tree.
- The second node is a Ramp. This can be created from the Draw toolbox. This node generates ramps—in this case, a black to white horizontal ramp from edge to edge.
- The third node is a Backdrop node, used to highlight areas in the tree. You can find it in the toolbox called Other. It indicates where to add your color correction nodes in the next step.
- The fourth and last node is an Expression node. This is a very powerful node. It can be found in the Color > Math toolbox. It lets the user write an expression with which to draw an image. You can do a lot of things with this node, from simple color operations (such as adding or multiplying, though this is wasteful) to complex warps or redrawing of different kinds of images all together. In this case, you use this node to draw values of a horizontal black to white ramp (you have the ramp from above) on-screen as white pixels in the corresponding height in the image. A value of 0.5 in the ramp will generate a white pixel halfway up the Y resolution in the output of the Expression node. The left-most pixel is black in the ramp, and shows as a white pixel at the bottom of your screen. The middle pixel is a value of 0.5 and so shows as a white pixel in the middle of the screen. The rightmost pixel is a value of 1 and so draws a white pixel at the top of the screen. All these white pixels together form a diagonal line (FIGURE 4.9). Changing the color of the ramp will change the line. This happens on each of the three color channels individually.

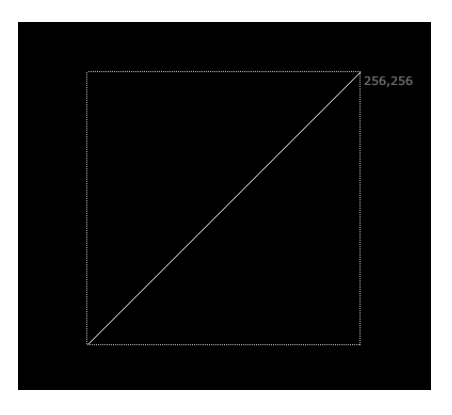

FIGURE 4.9 The I/O graph at its default state.

Let's start using this I/O Graph tree. You will insert a Color node in between Ramp1 and Expression1 and look at the resulting I/O graph.

- Insert an Add node from the Color > Math toolbox after Ramp1 as shown in FIGURE 4.10.
- 6. Bring the value of Add2's value property to around 0.1.

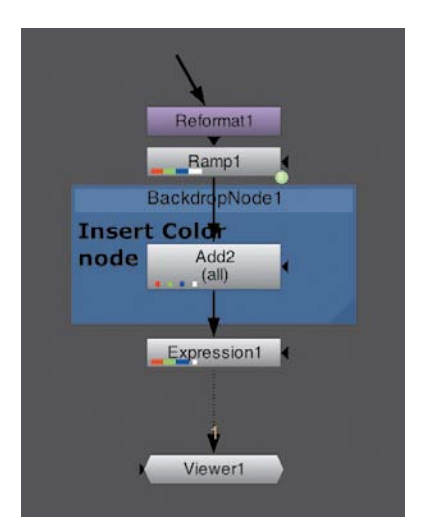

You can see, as in **FIGURE 4.11**, that the Add operation changes the whole dynamic range of your graph, and therefore, for any image.

256,256

**FIGURE 4.11** The whole graph is raised or lowered in unison.

**FIGURE 4.10** Add2 has been inserted after Ramp1 and will change your I/O graph.

Let's replace your Add node with a Multiply node. You've never done this before, so pay attention.

 With Add2 selected, Ctrl/Cmd-click the Multiply node in the Color > Math toolbox to replace the selected node with the newly created one.

- 8. Increase and decrease Multiply2's value.
- You can also click the color wheel and change the RGB channels individually (FIGURE 4.12).

The Multiply operation has more effect on the highlights than the lowlights. You can see when you are moving the slider that the 0 point stays put, and the further away you go from 0 the effect becomes stronger.

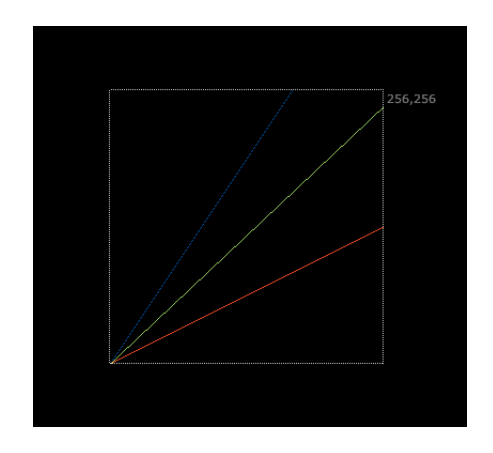

FIGURE 4.12 The graph changes more the further away it is from 0.

Let's try Gamma. Maybe you don't know what a Gamma curve looks like. Well, here's your chance.

- Replace Multiply2 with a Gamma node from the Color or Math toolbox by holding down Ctrl/Cmd and clicking Gamma from the Color > Math toolbox.
- 11. Load Gamma2's Color Wheel and Color Sliders panel and play with the sliders for R, G, and B.

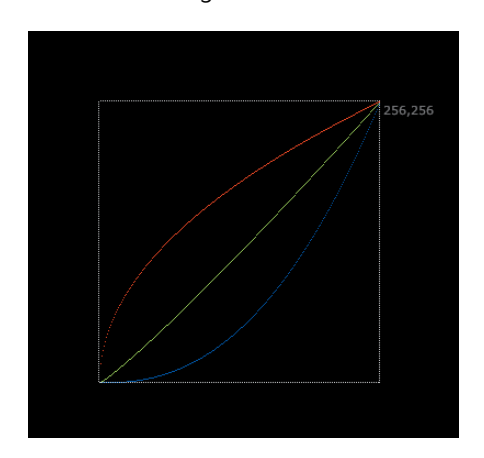

You should now get a similar result to FIGURE 4.13.

FIGURE 4.13 Notice that only the middle part of the graph moves.

The Gamma operation changes the midtones without changing the blacks or whites. You can tell that the point at the furthest left and at the furthest right are not moving.

Contrast is next.

- **12.** Replace Gamma2 with a RolloffContrast node in the Color toolbox.
- **13.** Bring RolloffContrast2's contrast value to 1.5.

The contrast operation pushes the two parts of the dynamic range away from one another (FIGURE 4.14).

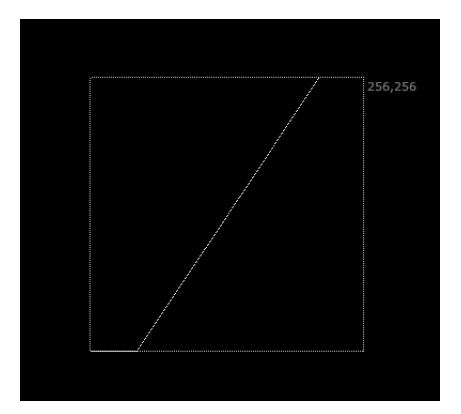

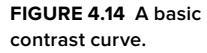

**14.** Play around with RolloffContrast2's Center property. When you are finished, set the value to 0.

Here you can see what actually happens when you play with the Center slider. It moves the point that defines where the lowlights and highlights are. When leaving the center at 1, you can see that the curve is identical to a Multiply curve (FIGURE 4.15).

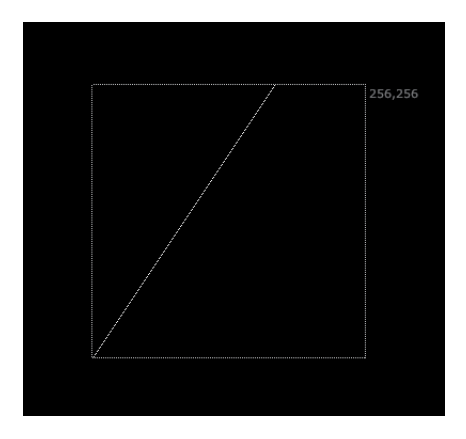

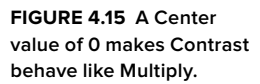

#### 15. Move the Center slider up to 1 (FIGURE 4.16).

This is a Lift operation, which is covered later in this chapter. Your white point is locked, while everything else changes—the opposite of Multiply.

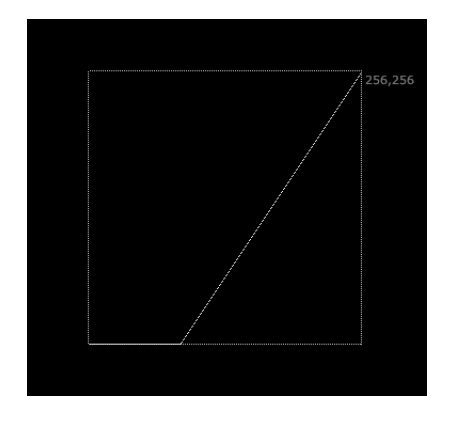

FIGURE 4.16 Moving the slider up to 1 is actually a Lift operation.

RolloffContrast has one other property you can see in the I/O graph. This property, called Soft Clip, is the property that gives this node its name. This property smooths out the edges of the curve so that colors don't all of a sudden turn to black or white and result in a harsh transition.

**16.** Move the center slider to 0.5 and start to increase the Soft Clip slider. I stopped at 0.55.

**FIGURE 4.17** shows what happens when you increase the soft clip. This creates a much more appealing result, which is unique to this node.

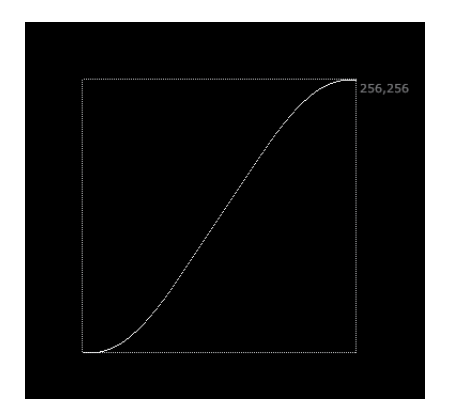

FIGURE 4.17 This smooth edge to the curve is what gives RolloffContrast its name.

If you have a fair amount of experience, you must have noticed that the I/O graph looks a lot like a tool you may have used in the past—something applications such as Adobe After Effects call Curves. In Nuke, this is called ColorLookup, and it is discussed in the next section.

#### **CREATING CURVES WITH COLORLOOKUP**

The ColorLookup node mentioned at the beginning of this lesson is actually an I/O graph you can control directly. This makes it the operation with the most amount of control. However, it's actually the hardest to control and keyframe due to its more complicated user interface. After all, it's easier to set a slider and keyframe it than move points on a graph.

Let's try this node on both the image and the I/O graph itself.

 Replace RolloffContrast2 with a ColorLookup node in the Color toolbox (FIGURE 4.18).

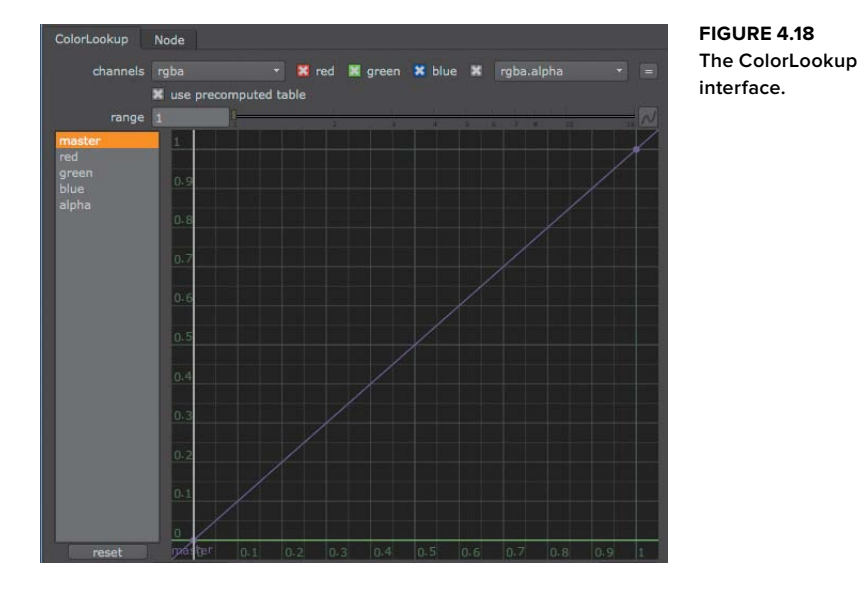

The interface for this node has the narrow curves list on the left, and the curve area on the right. Choosing a curve at left displays that curve at right, which enables you to manipulate it. There are five curves. The first controls all the channels, and the next four control the R, G, B, and alpha separately. You can have more than one curve display in the graph window on the right by Shift-clicking or Ctrl/Cmd-clicking them in the list.

2. Click the Master curve in the list at left.

In the graph (Figure 4.18), you can now see a curve (a linear one at the moment). It has two points that define it, one at the bottom left and one at the top right. Moving them will change the color. For example, moving the top one will create a Multiply operation.

The ColorLookup's strength lies in making curves that you can't create using regular math functions. For that you need to create more points.

 To create more points on the curve, Ctrl/Cmd-Alt/Option-click the curve in the graph window. It doesn't matter where on the curve you click.

You've just created another point. You can move it around and play with its handles. If you look at the I/O graph on the Viewer, you can see that it mimics what you did in the ColorLookup node. They are exactly the same (FIGURE 4.19).

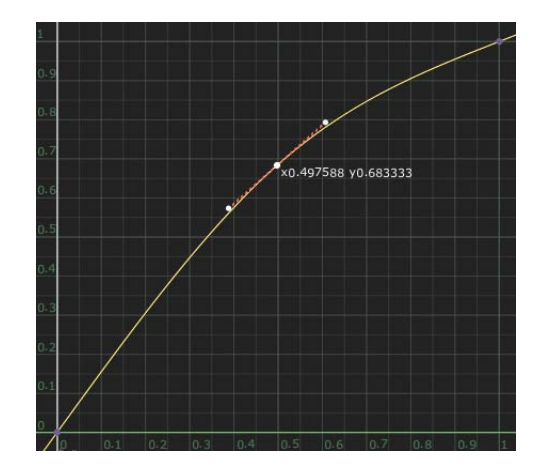

FIGURE 4.19 Changing the curve is just like working with an I/O graph.

Now let's use ColorLookup on the car image.

- Select Read1 and Shift-click the ColorLookup node in the Color toolbox to branch another output.
- 5. Click ColorLookup2 and press the 1 key to view it in the Viewer.
- Play around with ColorLookup2's curves. You can play with the separate RGB curves as well.

I ended up with **FIGURE 4.20**—pretty drastic. But that's the level of control you have with ColorLookup. The Reset button at bottom left allows me to reset this mess.

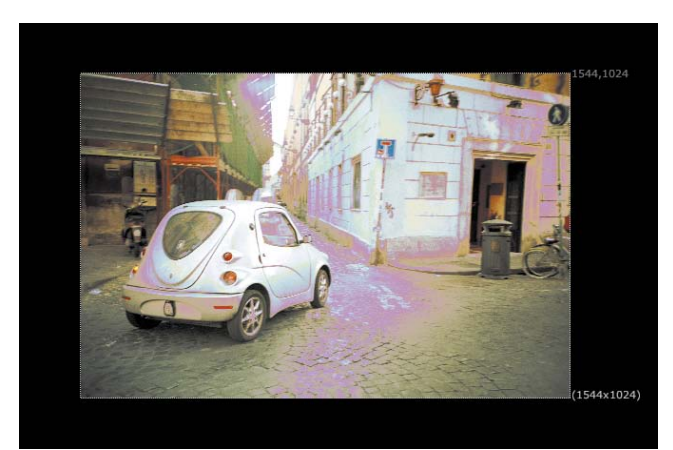

FIGURE 4.20 Extreme color correction courtesy of ColorLookup.

#### **COLOR MATCHING WITH THE GRADE NODE**

The Grade node is specifically built to make some color correction operations easier. One of these operations is matching colors from one image to another.

When matching colors, the normal operation is to match black and white points between the foreground and background (only changing the foreground), and then match the level of the midtones gray, and finally match the midtone hue and saturation.

#### **Using the Grade node**

The Grade node is made out of a few of the building blocks mentioned earlier. **TABLE 4.2** shows a list of its seven properties.

| Property   | Definition                                                                                                    |
|------------|----------------------------------------------------------------------------------------------------|
| Blackpoint | This is the reverse operation to Lift. It works in the same way, but higher numbers will result in stronger blacks instead of lighter blacks. Basically, the color chosen here will turn to black.           |
| Whitepoint | This is the reverse operation to Multiply. It works in the same way, but higher numbers will result in lower highlights instead of stronger highlights. Basically, the color chosen here will turn to white. |
| Lift       | A Lift operation.                                                                                                    |
| Gain       | A Multiply operation.                                                                                                    |
| Multiply   | Another Multiply operation.                                                                                                    |
| Offset     | An Add operation.                                                                                                    |
| Gamma      | A Gamma operation.                                                                                                    |

#### TABLE 4.2 Grade Node Properties

By using Blackpoint and Whitepoint to set a perfect black and a perfect white, you can stretch the image to a full dynamic range. When you have a full dynamic range you then can easily set the blackpoint and whitepoint to match those of the back-ground using Lift and Gain. You then have Multiply, Offset, and Gamma to match midtones and for final tweaking.

Let's practice color matching, starting with a fresh script.

- 1. If you want, you can save your script. When you are finished, press Ctrl/Cmd-W to close the script and leave Nuke open with an empty script.
- 2. From your chapter04 folder bring in two images: CarAlpha.png and IcyRoad.png.
- **3.** Make sure that CarAlpha.png is called Read1 and IcyRoad.png is Read2. You can change the name of a node in the top-most property.

**NOTE** If Nuke quits altogether, just start Nuke again.

You will quickly composite these images together and then take your time in color matching the foreground image to the background.

- 4. Select Read1 and press the M key to insert a Merge node after it.
- 5. Connect Merge1's B input to Read2 and view Merge1 in the Viewer (FIGURE 4.21).

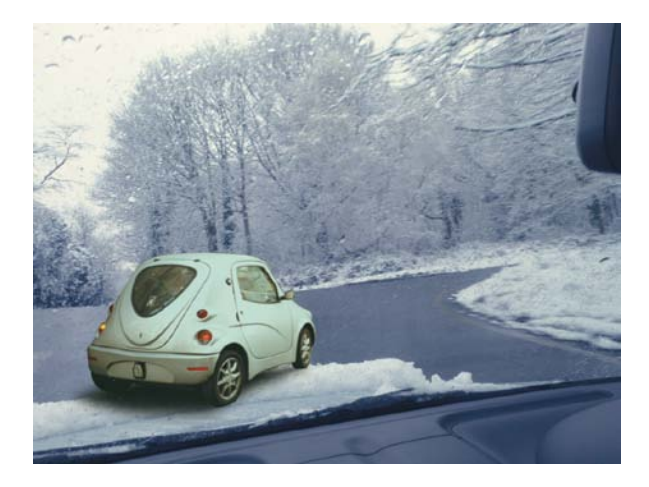

FIGURE 4.21 The car is over the dashboard— this is wrong.

The composite is almost ready. You just need to punch a hole in the foreground car so it appears to be behind the snow that's piling on the windshield. For that, you'll bring another image in (you will learn how to creates mattes yourself in Chapter 6).

6. From your chapter04 folder bring in Windshield.png and display it in the Viewer.

Here you can see this is a matte of the snow. It is a four-channel image with the same image in the R, G, B, and alpha. You need to use this image to punch a hole in your foreground branch. To do that you will need another Merge node.

- 7. Select Read3 and insert a Merge node after it.
- Drag Merge2 on the pipe between Read1 and Merge1 until the pipe highlights. When it does, release the mouse button to insert Merge2 on that pipe (FIGURE 4.22).

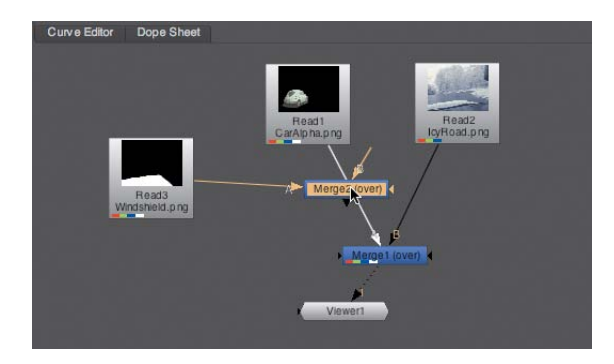

FIGURE 4.22 Inserting a node on an existing pipe.

9. View Merge1 (FIGURE 4.23).

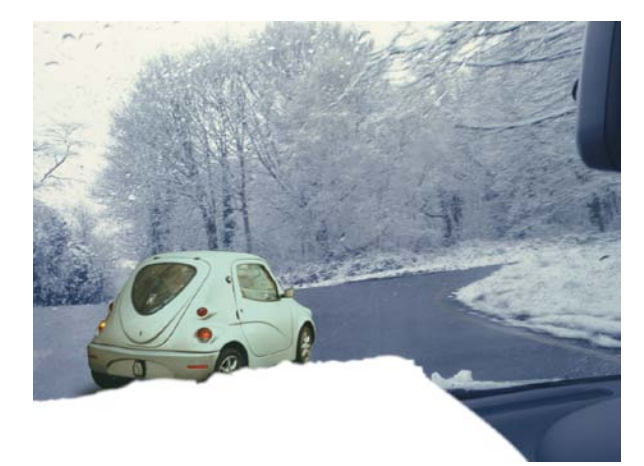

FIGURE 4.23 All that white on the dashboard shouldn't to be there.

You can see here that this is not the desired result (FIGURE 4.23). You still need to change the Merge2 operation to something that will cut the B image with the A image. This operation is called Stencil. Stencil is the reverse operation from Mask, which you used in Chapter 3. Mask held image B inside the alpha channel of image A, and Stencil will hold image B outside image A.

**10.** In Merge2's Properties panel, choose Stencil from the Operation drop-down menu.

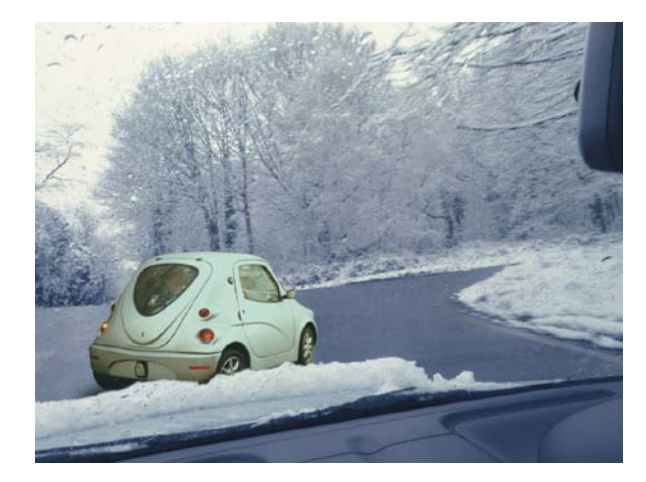

FIGURE 4.24 The car is now correctly located behind the dashboard.

Looking at your comp now, you can see that it works—short of a color difference between the foreground and background (**FIGURE 4.24**). Let's use a Grade node to fix this shift.

11. Select Read1 and press the G key to insert a Grade node after it.

As you know from Chapter 2, you are not allowed to color correct premultiplied images. It is often hard to tell if an image is premultiplied or not, but in this case it is. You can also look at the RGB versus the alpha channels and see that the areas that are black in the alpha are also black in the RGB.

Since you can't color correct premultiplied images you have to unpremult them. You can do this in one of two ways: using an Unpremult node before the color correction (in this case, Grade1) and then a Premult node after it, or using the (Un)premult By Switch in your Color nodes. Let's practice both.

**12.** Bring Grade1's Offset property up to around 0.4.

You can see that the whole image, except the dashboard area, turned brighter, even though you are only correcting the car image (FIGURE 4.25). This is due to the lack of proper premultiplication. Let's do the two-node method first.

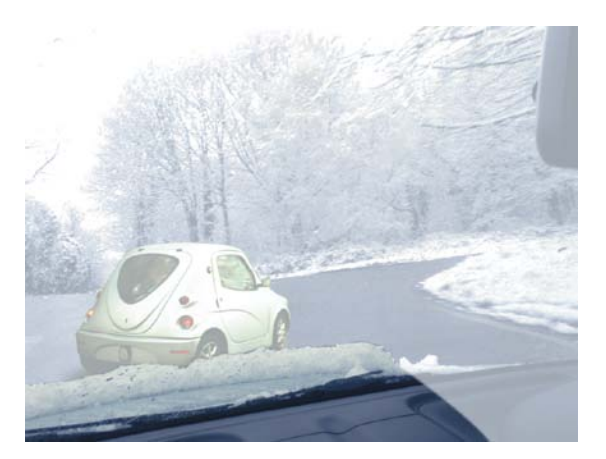

FIGURE 4.25 The whole image turned brighter.

- **13.** Click Read1 and from the Merge toolbox add an Unpremult node.
- 14. Click Grade1 and from the Merge toolbox add a Premult node and look at the Viewer (FIGURE 4.26).

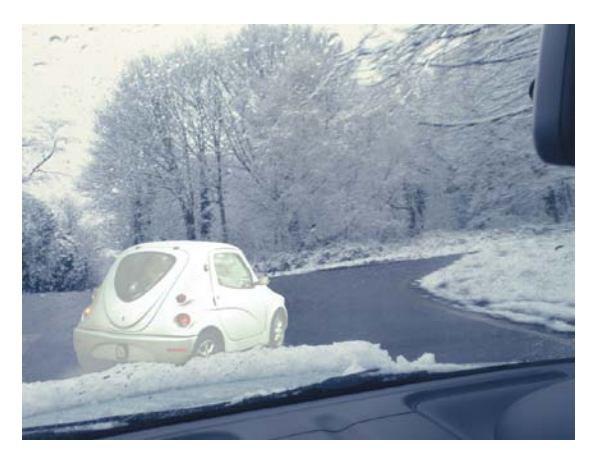

FIGURE 4.26 The proper premultiplication fixed the problem.

The problem has been fixed. This is one way to use proper premultiplication. Let's look at another.

- **15.** Select Unpremult1 and Premult1 and press the Delete key.
- **16.** In Grade1's Properties panel, choose rgba.alpha from the (Un)premult By menu; this automatically selects the associated check box (**FIGURE 4.27**).

|                | 1 | everse 😭 black clam | p 🔤 w | hite clar | np     |        |          |
|----------------|---|---------------------|-------|-----------|--------|--------|----------|
| mask           |   |                     |       |           | inject | invert | 🗌 fringe |
| (un)premult by | × | rgba.alpha          |       |           |        |        | inv ert  |
| mix            | 1 | <u>K</u>            | _     | 1. 1      | 1      | 5 F 1  | -0~      |

FIGURE 4.27 Using the (Un)premult By property does the same thing as the Unpremult and Premult nodes workflow.

The resulting image looks exactly as before (Figure 4.26). This technique does exactly the same thing as the first method, just without using other nodes. I usually prefer the first method as it shows clearly in the DAG that the premultiplication issues are handled. However, if you look at Grade1 in the DAG now, you will see that, although a smaller indication, Grade1 is showing that it is dividing the RGB channels with the alpha channel. The label now says "rgb/alpha" (FIGURE 4.28).

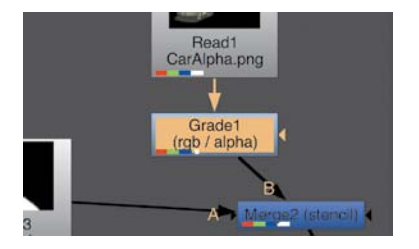

**17.** Bring the Offset property back to 0.

FIGURE 4.28 The node's label changes to show the Unpremult and Premult operations are happening inside the node.

Let's use the second method you have set up already. You will now be color correcting an unpremultiplied image, but outputting a premultiplied image. After a little rearranging, the tree should look like that in **FIGURE 4.29**.

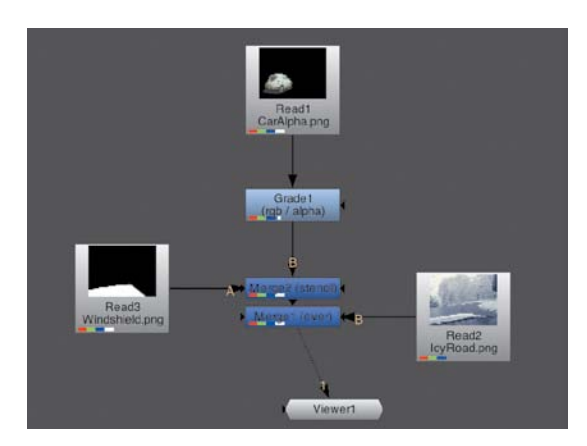

FIGURE 4.29 Your tree should look like this at this point.

#### Using CurveTool to match black and white points

Thinking back to the introduction of this section, how are you going to find the darkest and lightest points in these two images to match them together? One way, which is valid and happens often, is using your eyes to gauge which are the darkest and brightest pixels. However, the computer is so much better at these kinds of things, and doesn't have to contend with light reflections on the screen, etc.

The Node to use for this is the CurveTool node, which you used in Chapter 3 to find the edges of the lemming element. You can also use this node to find other colorrelated stuff about your image. Let's bring a CurveTool node in to gauge the darkest and brightest point in the foreground and use that data to stretch the foreground image to a full dynamic range.

 Select Read1 and branch out by Shift-clicking a CurveTool node in the Image toolbox.

This time you are going to use the Max Luma Pixel Curve Type. This finds the brightest and darkest pixels in the image.

- In CurveTool1's Properties panel, switch the Curve Type drop-down menu to Max Luma Pixel.
- 3. Click the Go! button.
- 4. In the dialog box that opens, click OK as you only want to process one frame.
- 5. Switch to the MaxLumaData tab and view CurveTool1 in the Viewer (FIGURE 4.30).

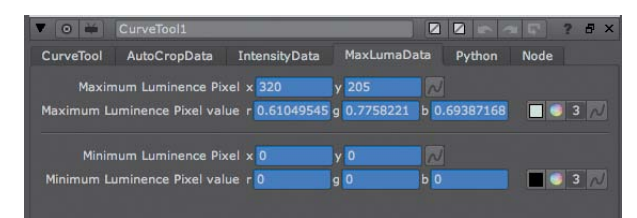

FIGURE 4.30 The MaxLumaData tab's two sections.

The purpose of this operation is to find the darkest and lightest pixels in the image. When switching to this tab you see two sections, the one showing the lightest pixel (Maximum) and the darkest pixel (Minimum). For each, the X and Y location and RGB values display.

**NOTE** A Constant node creates a solid color with a chosen resolution.

Looking closely you can see that the value of the minimum pixel is 0 in every property. This is because this image is a premultiplied image, and as far as CurveTool is concerned, all that black in the image is as much a part of the image as any other part of it. You need to find a way to disregard that black area. Let's do the following.

6. From the Image toolbox, create a Constant node.

- 7. Change Constant1's Color value to 0.5.
- 8. Select Read1 and branch a Merge node from it by pressing Shift-M.
- Connect Merge3's B input to Constant1, and then view Merge3 in the Viewer (FIGURE 4.31).

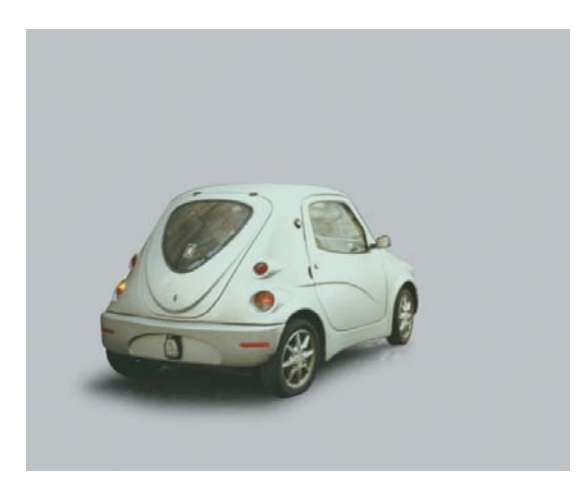

FIGURE 4.31 The car is on a gray background.

What you did here was replace, momentarily, the black background with a middle gray background. This way you are getting rid of the black and replacing it with a color that is not the darkest nor the lightest in the image. This new image is the image you want to gauge using the CurveTool. You'll need to move the pipe coming in to CurveTool1 (FIGURE 4.32).

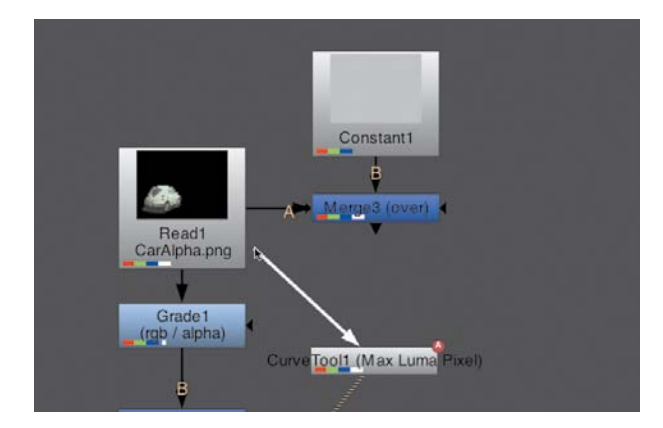

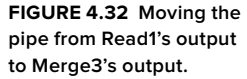

**10.** Click the top half of the pipe going into CurveTool1, which will enable you to move it to the output of Merge3.

- Double-click CurveTool1 to display its Properties panel in the Properties Bin. Switch to the CurveTool tab (the first one), click Go! again, and click OK.
- 12. Switch to the MaxLumaData tab again and have a look (FIGURE 4.33).

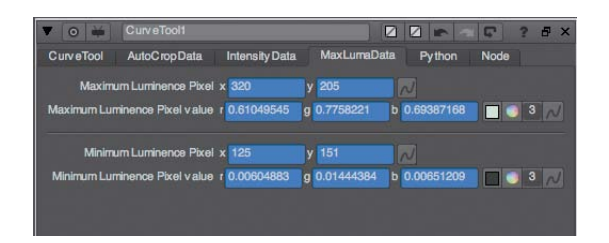

FIGURE 4.33 The updated CurveTool1's MaxLumaData tab.

You can see now that the minimum values are far from being all 0. You are now getting a true result showing the lightest and darkest pixels. Let's make use of them.

- **13.** Close all Properties panels in the Properties Bin to clear some room.
- 14. Double-click CurveTool1, and then double-click Grade1.
- 15. View Merge1 in the Viewer.
- **16.** Click the 4 icon next to Grade1's Blackpoint, Whitepoint, Lift, and Gain to enable the four fields.
- Ctrl/Cmd-drag from CurveTool1's Minimum Luminance Pixel value's Animation menu to Grade1's Blackpoint Animation menu and release the mouse button to create an expression link between them.
- 18. Do the same from Maximum Luminance Pixel value to Whitepoint (FIGURE 4.34).

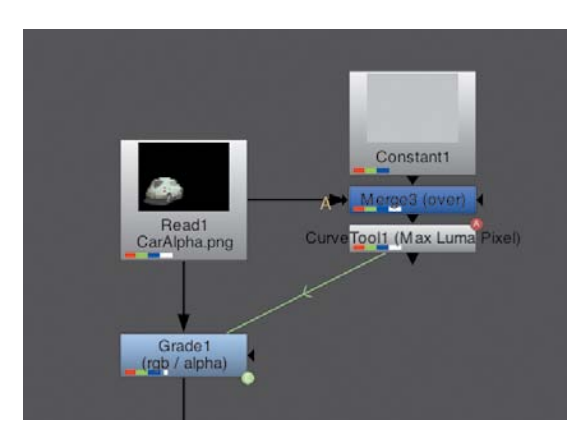

FIGURE 4.34 The green arrow shows the expression link between the two nodes. The foreground image's dynamic range now spans from a perfect black to a perfect white. This enables you to push those colors to new black and white points to match these points to the background image. You'll need to use another CurveTool to find those points in the background image.

19. Click Read2 and by Shift-clicking, branch out another CurveTool from it.

This time there is no alpha and no black background to worry about. You can simply proceed to finding the black and white points.

- In CurveTool2's Properties panel, choose Max Luma Pixel from the Curve Type drop-down menu.
- 21. Click Go! When asked, click OK.
- 22. When the processing is finished (you should see a quick flash of the Progress Bar) switch to the MaxLumaData tab.

You now have two sets of data to match to: new black points and white points. Let's link them to your Grade node.

- **23.** Close all Properties panels in the Properties Bin to clear some room.
- 24. Double-click CurveTool2, then double-click Grade1.
- 25. Ctrl/Cmd-drag from CurveTool2's Minimum Luminance Pixel value's Animation menu to Grade1's Lift Animation menu to create an expression link between them.
- 26. Do the same from the Maximum Luminance Pixel value to Gain (FIGURE 4.35).

| 🗸 💿 🗰 CurveTool2                                                                                      |                                                                                                    |                                                                   |                                                     | 2 F   | ? & × |
|----------------------------------------------------------------------------------------------------|----------------------------------------------------------------------------------------------------|-------------------------------------------------------------------|-----------------------------------------------------|-------|-------|
| CurveTool AutoCropData                                                                                | Intensity Data                                                                                              | MaxLumaDa                                                         | ata. Py thon                                        | Node  |       |
| Maximum Luminence Pixel                                                                               | x 57                                                                                                    | y 726                                                             | N                                                   |       |       |
| Maximum Luminence Pixel value                                                                         | r 0.99999988                                                                                                | g 0.99999988                                                      | b 0.8796223                                         | 4     | 3 ~   |
| Minimum Luminence Pixel                                                                               | x 308                                                                                                    | y 36                                                              |                                                     |       |       |
| Minimum Luminence Pixel value                                                                         | 0                                                                                                    | g 0.00518152                                                      | b 0.0284260                                         | 3     | 3 2   |
|                                                                                                    |                                                                                                    |                                                                   |                                                     |       |       |
|                                                                                                    |                                                                                                    |                                                                   |                                                     |       |       |
|                                                                                                    |                                                                                                    |                                                                   |                                                     |       |       |
|                                                                                                    |                                                                                                    |                                                                   |                                                     |       |       |
| Grade1                                                                                                |                                                                                                    |                                                                   |                                                     |       | ? & × |
| Grade1                                                                                                |                                                                                                    |                                                                   |                                                     | ~ \$) | ? & × |
| O Grade1<br>Grade Node<br>channels rgb                                                                | → 🔀 red                                                                                                    | M green 🗙 bl                                                      | ue E none                                           | - C)  | ? & × |
| O Crade1<br>Grade Node<br>channels rgb<br>blackpoint 1 0.00804883                                     | ✓ X red [<br>g 0.01444384                                                                                   | ¥ green ★ bi<br>b 0.00651209                                      | 2 2 m<br>ue none<br>a 0.0050488                     |       | ? & × |
| O M Grade1<br>Grade Node<br>channels rgb<br>blackpoint / 0.00604883<br>whitepoint / 0.61049545        | ▼ X red<br>g 0.01444384<br>g 0.7758221                                                                      | 1 green X bi<br>b 0.00651209<br>b 0.66387168                      | ue none<br>a 0.0090488<br>a 0.6104954               |       | ? 8 × |
| Grade1<br>Grade Node<br>channels rgb<br>blackpoht / 0.00604883<br>whitepoht / 0.61049545<br>ift r 0   | <ul> <li>▼ red [<br/>g 0.01444384</li> <li>g 0.7758221</li> <li>g 0.00518152</li> </ul>                     | green 🗶 bl<br>b 0.00651209<br>b 0.69387168<br>b 0.02842803        | ue none<br>a 0.0080488<br>a 0.6104954<br>a 0        |       | ? 8 × |
| Grade Node<br>channels rgb<br>blackpoht r 0.00604883<br>whitepoht r 0.61049545<br>ift r 0<br>gain r 1 | <ul> <li>✓ ¥ red  </li> <li>g 0.01444384</li> <li>g 0.7758221</li> <li>g 0.00518152</li> <li>g 1</li> </ul> | green x bl<br>b 0.00651209<br>b 0.69387168<br>b 0.02842603<br>b 1 | ue none<br>a 0.0060488<br>a 0.6104954<br>a 0<br>a 1 |       | ? 8 × |

FIGURE 4.35 Dragging while holding Ctrl/Cmd creates a linking expression.

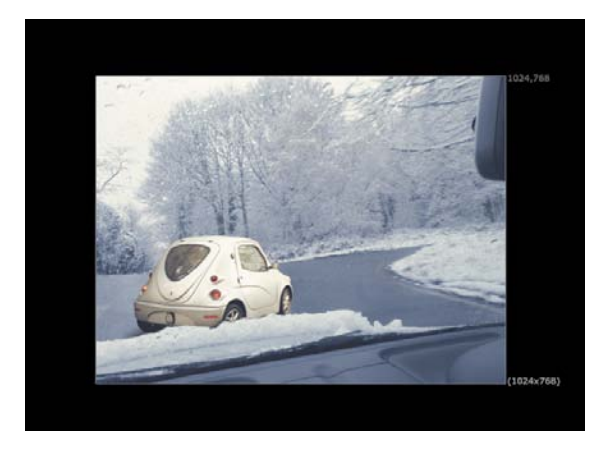

You have now matched the foreground's shadows and highlights to those of the background (FIGURE 4.36).

FIGURE 4.36 Shadows and highlights now match.

As you can see from the image, the shadows and highlights are matched, but the image is far from looking matched. The midtones, in this case, make a lot of difference.

#### Matching midtones by eye

You now need to match the midtones. This is a much more difficult task. You'll start by matching its luma level by eye. Because it is hard to tell what the midtones are, though, you are going to view the luminance of the image in the Viewer.

1. Hover your mouse pointer in the Viewer and press the Y key to view the luminance.

To change the midtones now, you will use the Gamma property. You can see that the whitish snow on the right is a darker gray than the whitish car. Let's bring down the whitish car to that level.

2. Start dragging the Gamma slider down. I stopped at around 0.6.

Notice that the midtones don't match well with a higher Gamma value. Now, however, the lower midtones aren't matching well. I need to use the Multiply property to produce a good match.

- Bring the Gamma slider up to 0.85 and bring the Multiply slider down a bit to 0.9 (FIGURE 4.37).
- Hover your mouse pointer in the Viewer and press the Y key to view the RGB channels (FIGURE 4.38).

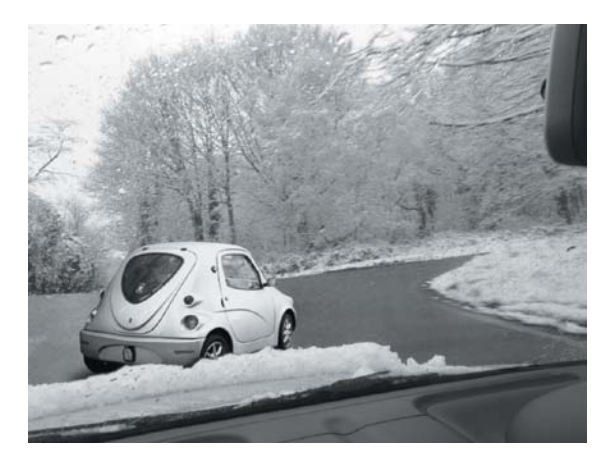

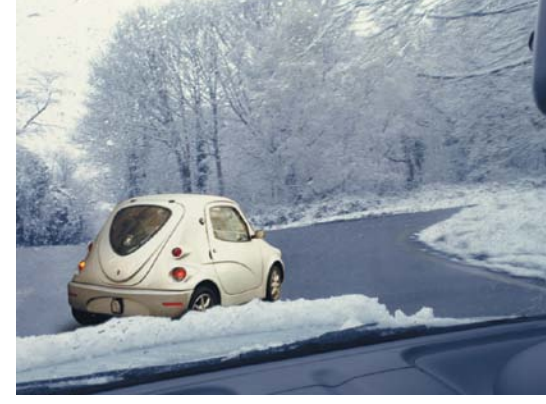

FIGURE 4.37 The midtones match better now.

FIGURE 4.38 There is still work to be done on the color of the midtones.

OK, so the midtones' brightness is now better, but you need to change the color of the car's midtones. At the moment, the car is too warm for this winter's day. Matching color is a lot more difficult as you always have three options: red, green, and blue. Matching gray is a lot easier as you only need to decide whether to brighten or darken it. However, as each color image is made out of three gray channels, you can do that to match color too. Here's how.

5. Hover your mouse pointer in the Viewer and press the R key to view the red channel (FIGURE 4.39).

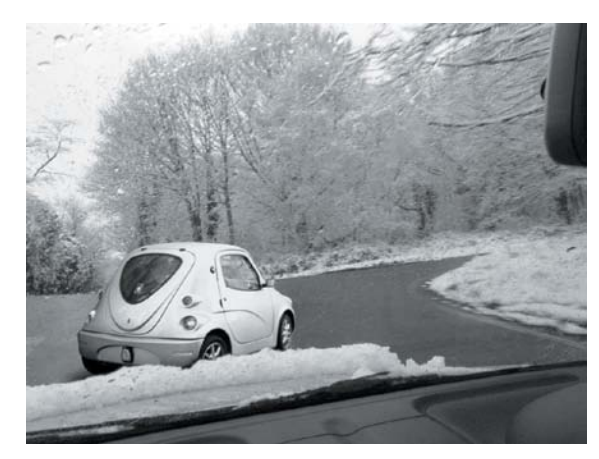

FIGURE 4.39 Viewing the red channel.

Now you are looking only at levels of gray. If you now change the red sliders, you will better match the color while still looking only at gray.

6. Display the Color Wheel and Color Sliders panel for the Gamma property by clicking the Color Wheel button. You will also want to change the Multiply and Offset values to achieve a perfect result. This is because, even though you matched the black point and white point, the distance of the car from the camera means the black point will be higher and the white point lower. At the end of the day, it will only look right when it does, math aside.

Let's display those extra color wheels.

 Ctrl/Cmd-click the Color Wheel button for the Multiply and Offset properties. Your screen should look like FIGURE 4.40.

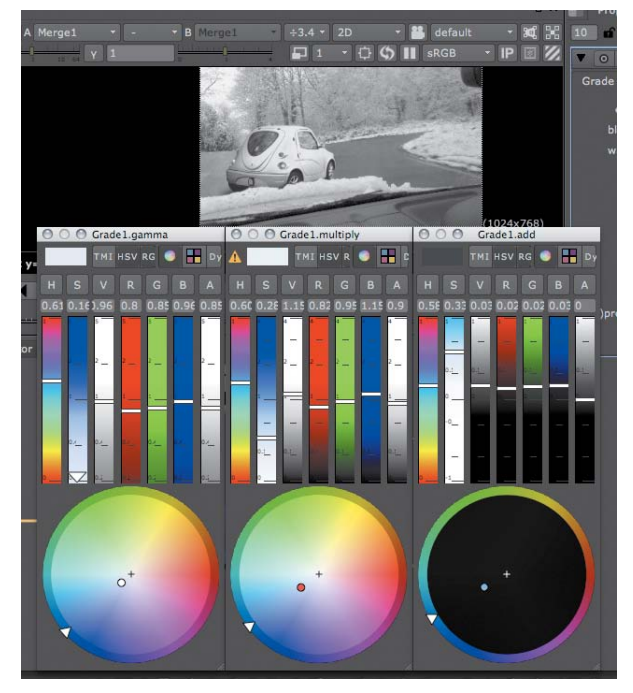

FIGURE 4.40 Opening three color wheels to easily control three properties.

- Since you are looking at the red channel in the Viewer, you should change the red sliders for Gamma, Multiply, and Offset until you are happy with the result. Little changes go a long way. I left mine at Gamma: 0.8, Multiply: 0.82, and Offset: 0.02.
- Display the green channel in the Viewer, and then move the green sliders to change the level of green in your image. Mine is Gamma: 0.85, Multiply: 0.95, and Offset: 0.025.
- Do the same for the blue channel. Mine is Gamma: 0.96, Multiply: 0.95, and Offset: 0.03.
- 11. Switch back to viewing the RGB channels (FIGURE 4.41).

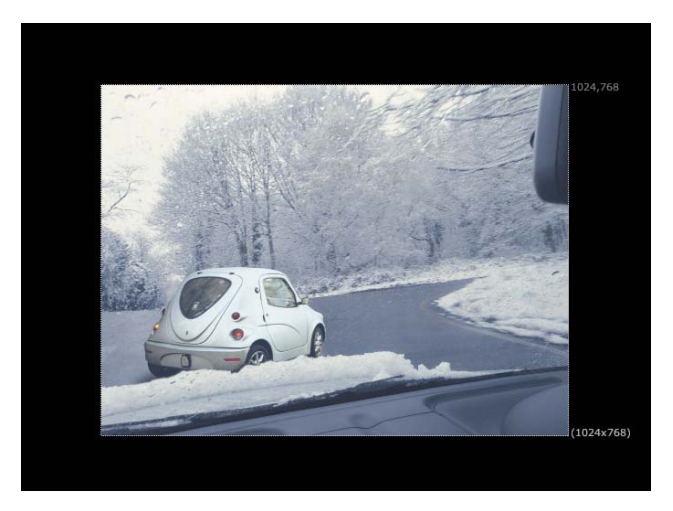

FIGURE 4.41 Not a bad result at the end of it all.

This is as far as I will take this comp. Of course, you can use your already somewhatdeveloped skills to make this a better comp, but I'll leave that to you.

Save your script if you wish, and we will move on.

# ACHIEVING A "LOOK" WITH THE COLORCORRECT NODE

Giving an image a "look" is a very different practice than matching color. While matching color has a very specific purpose and methodology, giving an image a look refers to an artistic practice that gives an image a different feel to how it was shot. For example, you might want it to look brighter, warmer, or colder, depending on the feeling you want to create.

#### Using the ColorCorrect node

The ColorCorrect node is a very good tool to use for this as it has a lot of control over the different parts of the image—even more control than the Grade node. But as with everything else, it is still made out of the basic mathematical building blocks covered in the beginning of this chapter.

Let's bring in an image and give it a look.

- 1. Press Ctrl/Cmd-W to close the color matching script and start a new one.
- 2. Press the R key and bring in, from the chapter04 folder, the Car.png image again.
- While the newly imported Read1 node is selected, press the C key to create a ColorCorrect node. You can also find the ColorCorrect node in the Color toolbox.
- 4. View ColorCorrect1 in the Viewer (FIGURE 4.42).

**NOTE** If Nuke quits altogether, just start Nuke again.

| ▼ ⊙ ₩                    | ColorCorrect1 |                      |           |            |                |            |     | 1     | ? | Ξ×  |
|--------------------------|---------------|----------------------|-----------|------------|----------------|------------|-----|-------|---|-----|
| ColorCorrect Ranges Node |               |                      |           |            |                |            |     |       |   |     |
| channels                 |               | • 🗙                  | red 🔣     | green      | 🗙 blue         |            |     |       |   |     |
| T master                 |               |                      |           |            |                |            |     |       |   |     |
| saturation               | 1             |                      | 6.4       | 22 1       |                | 3          |     |       |   | 4 N |
| contrast                 | 1             | 6.3                  | C.4       |            |                | 2          |     |       |   | 4 N |
| gamma                    | 1             |                      | 0.4 0.5   | 1          |                | 11<br>2    |     | + +   |   | 4 N |
| gain                     | 1             | 11111                |           | 1          |                | 1          |     |       |   | 4 N |
| offset                   | 0             | 4.2                  |           | 0          |                | 9          | 24  |       |   | 4 N |
| 🔻 shadow                 |               |                      |           |            |                |            |     |       |   |     |
| saturation               | 1             | 11111                | N. 1111 1 | 6.7 2      | 2              | 1          | 1   |       |   | 4 N |
| contrast                 | 1             | 1111 a. (****<br>8-3 | 6.4       | 22 0       |                | a a        | 1   |       |   | 4 N |
| gamma                    | 1             |                      | 0.4 0.8   | <u>.</u>   |                | 1          |     | + - + |   | 4 N |
| gain                     | 1             |                      | 64        | i i        |                |            |     | -     |   | 4 N |
| offset                   | 0             |                      | 1 1 1     | 0          | Sanarai)<br>an | 1997       | 0.0 | 0.1 1 |   | 4 N |
| ▼ midton                 | 3 <b>5</b>    |                      |           |            |                |            |     |       |   | 1   |
| saturation               | 1             | 101111<br>640        | 84        | <u> </u>   |                | 1          | 1   |       |   | 4 N |
| contrast                 | 1             | 1.1.1                | 0.4       | 1111Q      |                | 1          | 1   |       |   | 4 N |
| gamma                    | 1             | - 63                 | 0.4 0.5   |            |                | 6<br>4     | -   | * *   |   | 4 N |
| gain                     | 1             | 63                   | 6.4       |            |                | 2          |     | - 0   |   | 4 N |
| offset                   | 0             | at es                |           | [          |                | <u>101</u> | 84  |       |   | 4 N |
| 🔻 highligh               | its           |                      |           |            |                |            |     |       |   |     |
| saturation               | 1             | 0.3                  | 6.4       | 47         |                | 2          |     | -     |   | 4 N |
| contrast                 | 1             | 11111                | 24        |            |                | 1          | -   | +     |   | 4 N |
| gamma                    | 1             | 3.3                  | 0.4 0.3   | <u>, i</u> |                | 12         | 1   | + +   |   | 4 N |
| gain                     | 1             | 10111                | 6.4       | 22 1       |                | 3          | -   |       |   | 4 N |
| offset                   | 0             | -4.5                 |           | 0          | an a sail      |            | 24  | 0.7 1 |   | 4 N |
|                          |               |                      |           |            |                |            |     |       |   | -   |

FIGURE 4.42 The ColorCorrect node's Properties panel.

As you can see in ColorCorrect1's Properties panel, the ColorCorrect node includes controls for Saturation, Contrast, Gamma, Gain (Multiply), and Offset (Add). This is performed over either the whole dynamic range—called Master—or parts of the dynamic range called Shadows, Midtones, and Highlights. This makes creating a look somewhat easier.

This idea of midtones, highlights, and shadows changes from image to image. An image of a dark room will have no whites, but in that darkness one can still define that the brighter areas will be that image's highlights, the slightly lighter blacks will be midtones, and the darkest colors shadows. This can also be defined in the ColorCorrect node's Ranges tab.

5. Click the Ranges tab in ColorCorrect1's Properties panel.

In this tab (similar to ColorLookup, isn't it?) you have three graphs, all selected. One represents the shadows, another the midtones, and a third the highlights (FIGURE 4.43).

6. Check the Test check box at the top of the graph.

This shows a representation in the Viewer of what parts of the image are shadow, midtone, and highlight. Highlights are represented by white, midtones as gray, and shadows as black. Green and magenta areas represent a mix of two ranges (FIGURE 4.44).

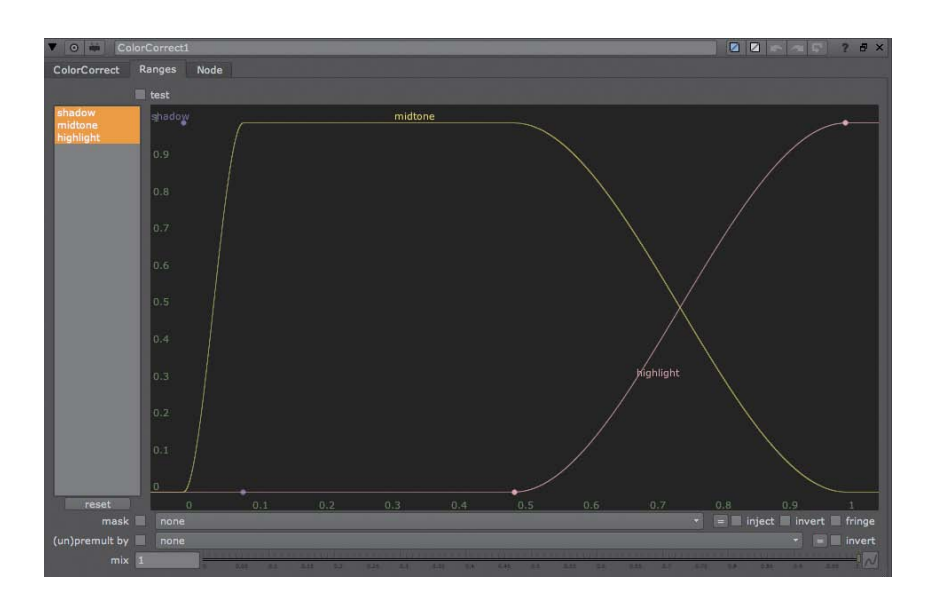

FIGURE 4.43 Color-Correct's Ranges is a lookup curve that defines the brightness ranges.

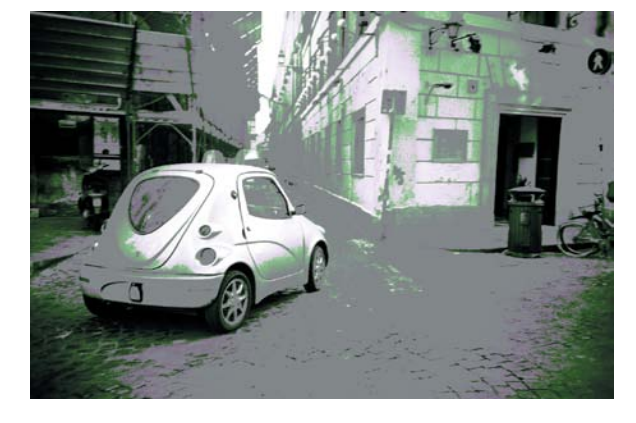

FIGURE 4.44 The test shows the parts of the dynamic range in the Viewer.

7. Click the Test button at the top of the graph again to turn it off.

The ranges are fine for this image, so we won't change anything and we will continue working.

8. Switch back to the ColorCorrect tab.

You will now give this image a dreamy, car-commercial look—all soft pseudo blues and bright highlights. If you don't define the "look" you are after in the beginning, you can lose yourself very quickly.

Before changing the color of this image, I'll show you my preferred interface setup for color correcting.

 In ColorCorrect1's Properties panel, click the Float controls button (looks like two boxes). This will float the Properties panel instead of docking it in the Properties Bin (FIGURE 4.45).

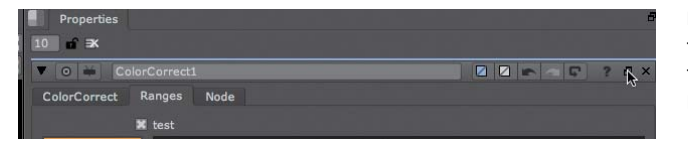

FIGURE 4.45 Click this button to float the Properties panel.

**10.** Hover your mouse pointer in the Viewer and press the Spacebar to maximize the Viewer to the size of the whole interface (FIGURE 4.46).

| Viewer1     |                                                                                                    |                                                                                                    |                          |                                                                                                    | ₽×              |
|-------------|----------------------------------------------------------------------------------------------------|----------------------------------------------------------------------------------------------------|--------------------------|----------------------------------------------------------------------------------------------------|-----------------|
| / rgba 🔫    | rgba.alpha + RGB +                                                                                                    | A Write1 B Write                                                                                                    |                          | ÷2 * 2D *                                                                                                    | 👪 default 🛛 👻 🔐 |
| / € f/8 ▶ 1 |                                                                                                    | v 1                                                                                                    | 44 40 <b>1</b> 2 3       | 🖬 1 - 🛱 🗘                                                                                                    | 💵 sRGB 🔹 IP 🔟 💋 |
|             |                                                                                                    |                                                                                                    | 000                      | Properties                                                                                                    |                 |
|             |                                                                                                    | 60                                                                                                    | ColorCorrect1            |                                                                                                    |                 |
|             |                                                                                                    | 7 15                                                                                                    | ColorCorrect Ranges Node |                                                                                                    |                 |
|             |                                                                                                    | 1                                                                                                    |                          |                                                                                                    |                 |
|             |                                                                                                    | 111 marth                                                                                                    | channels rgb * X re      | a 🔤 green 👗 blue 📃 🛛                                                                                            | none * =        |
| 1.000       | TOAT A LINE                                                                                                    |                                                                                                    | esturation 1             | ana ana ang ang ang ang ang ang ang ang                                                                         |                 |
|             |                                                                                                    |                                                                                                    | contrast 1               | and the state of the state of the state of the state of the state of the state of the state of the state of the |                 |
|             | The Real Property of the second                                                                                                    |                                                                                                    | camma 1                  | - 1 <sup>11</sup>                                                                                               |                 |
|             |                                                                                                    |                                                                                                    | qain 1                   |                                                                                                    |                 |
|             |                                                                                                    |                                                                                                    | offset 0                 | <u>a hijaan juman <sup>a</sup>nna</u>                                                                           |                 |
|             |                                                                                                    | - 13                                                                                                    | v shadows                |                                                                                                    |                 |
| 10.64       |                                                                                                    | 1                                                                                                    | saturation 1             | <u> </u>                                                                                                    |                 |
|             |                                                                                                    |                                                                                                    | contrast 1               |                                                                                                    |                 |
|             |                                                                                                    |                                                                                                    | gamma 1                  |                                                                                                    |                 |
|             |                                                                                                    | all a second and a second and a | gain 1                   | and grant of the second second second second second second second second second second second second second se  |                 |
| 1000        |                                                                                                    |                                                                                                    | offset D                 |                                                                                                    |                 |
|             |                                                                                                    |                                                                                                    | ▼ midtones               |                                                                                                    | Contractor and  |
|             |                                                                                                    |                                                                                                    | saturation 1             |                                                                                                    |                 |
|             |                                                                                                    | TALL STORM                                                                                                    | contrast 1               |                                                                                                    |                 |
|             |                                                                                                    | to the man                                                                                                    | gamma 1                  | the strend of                                                                                                   |                 |
|             |                                                                                                    | And the                                                                                                    | gain 1                   |                                                                                                    |                 |
|             | the state of the state of the s | and the the                                                                                                    | offset 0                 |                                                                                                    | aa              |
|             | LOT A CLU                                                                                                    | COLOR AFT                                                                                                    | highlights               |                                                                                                    |                 |
|             |                                                                                                    |                                                                                                    | saturation 1             |                                                                                                    |                 |
| 1544x1024 b | obox: 0 0 1544 1024 channels: rgb                                                                                                    |                                                                                                    | contrast 1               | es (1) (1)                                                                                                    |                 |
|             |                                                                                                    |                                                                                                    | 10 h fps 24 (3)          |                                                                                                    |                 |
|             |                                                                                                    |                                                                                                    |                          |                                                                                                    | نىتتار<br>100   |
| Global -    | 1 10 20 30                                                                                                    | 40 50                                                                                                    | 60 70                    | 80                                                                                                    | 90 100          |

FIGURE 4.46 This is a good way to set the interface for color correction.

Since the Properties panel is floating, it is still there. This way, you can look at the image at its maximum size without wasting space on things like the DAG yet still be able to manipulate the ColorCorrect node.

What I am aiming for is something like that in **FIGURE 4.47**. You can try to reach that yourself, or you can follow my steps point by point.

- I'll start by desaturating the whole image a little, so in the Master set of properties I set the Saturation property to 0.5.
- Now for the shadows. I would like to color the shadows a little bluer than normal. Click the Color Wheel button for shadows.gamma.

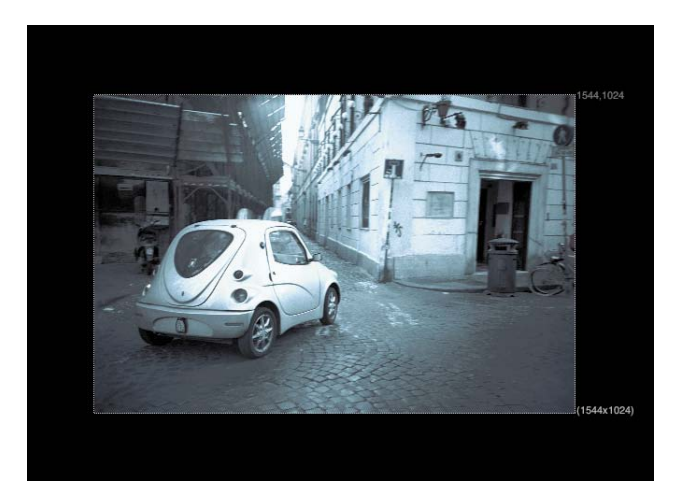

FIGURE 4.47 This is the image look I am referring to.

 From the Hue slider, choose a blue hue. I selected 0.6. Now display Saturation for the shadows.gamma color. I set it to 0.31. Finally, adjust the brightness, or Value, slider in the Color Wheel and Color Sliders panel. I have 1.22 (FIGURE 4.48).

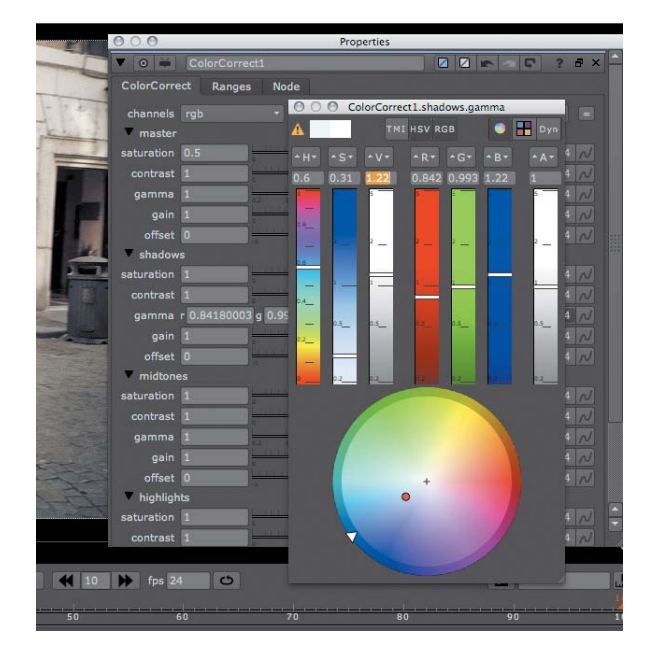

FIGURE 4.48 Setting the shadow's Gamma properties using the Color Wheel and Color Sliders panel.

This results in RGB values of 0.8418, 0.993, and 1.22, respectively. It gives the image a nice-looking blue shadow tint. Notice that there are actually no hue and saturation sliders in the real Properties. The hue and saturation sliders in the Color Wheel and Color Sliders panel are only there so it will be easier to set the RGB sliders.

- 14. Close this Color Wheel and Color Sliders panel.
- 15. You have a lot more work in the midtones. First, set the Saturation to 0, so that the midtones are tinted black and white.
- 16. To create a flatter palette to work on, set the Contrast for midtones at 0.9.
- 17. To darken the midtones, set the Gamma to 0.69.
- **18.** Use the Gain property to tint the midtones by clicking the Color Wheel button for midtones.gain.
- 19. In the Color Wheel and Color Sliders panel that opens, click the TMI button at the top to enable the TMI sliders (FIGURE 4.49).

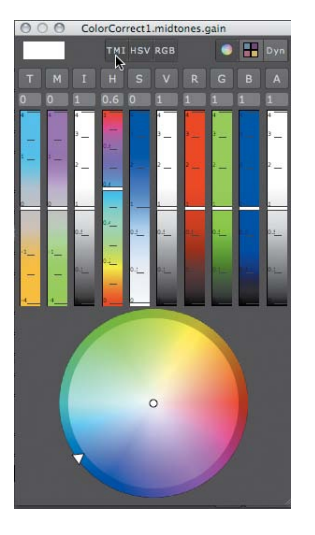

FIGURE 4.49 Turning on the TMI sliders.

- 20. Now, for a cooler-looking shot, drag the T (temperature) slider up towards the blues. I stopped at 0.72.
- 21. To correct the hue of the blue, use the M (magenta) slider to make this blue either have more magenta or more green in it. I went towards the green and left it at -0.11.
- 22. Close the Color Wheel and Color Sliders panel (FIGURE 4.50).

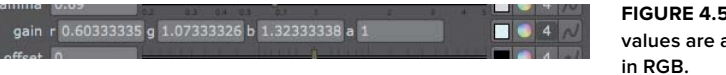

FIGURE 4.50 The values are always

23. You will now increase the highlights a little, so let's start by setting the Contrast to 1.5.

**NOTE** If you need to make the Color Wheel and Color Sliders panel bigger, drag the bottomright corner of the panel.

**NOTE** As always, only the RGB values affect the image. You just used TMI sliders to set the RGB values in an easier way.

- **24.** To color correct the highlights, first click the 4 icon to enable the Gain slider.
- **25.** Click in the right side of Gain's first field (for the red channel) and use the arrow up and down keys to change the red value. I left it on 0.75 (FIGURE 4.51).

| gamma 1   | 32 83 | 84 85. 27 |     |     | FIGURE 4.51 The      |
|-----------|-------|-----------|-----|-----|----------------------|
| gain r.75 | g 1   | b 1       | a 1 |     | arrow keys make it   |
| offset 0  |       |           | 1   | 4 N | easy to nudge values |
|           |       |           |     |     | in fields.           |

**26.** Leave the next field (green) where it is, but use the arrow keys in the blue field to increase blue. Because I want everything to be a little bluer, I left mine at 1.5.

The first stage of the color correction is finished. Let's bring the rest of the interface back.

27. Close the ColorCorrect1 Properties panel (FIGURE 4.52).

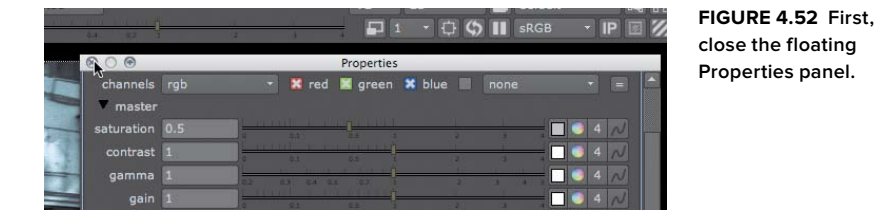

**28.** Press the Spacebar to bring back all your panes.

#### Using the mask input to color correct a portion of the image

Let's say that a movie director asks for the wheels to pop out of the image and have high contrast. To do this secondary color correction, you will need to first define an area to apply the color correction to, then use another Color node and use this area in its mask input.

You haven't learned to create complex mattes yet, but in this case you only really need two radial mattes. You can easily create those using the Radial node in the Draw toolbox.

First, to brighten up the wheels, you will use the Grade node.

1. Select ColorCorrect1 and insert a Grade node after it.

If you use the Grade node as it is, the whole image will get brighter. You'll need to use Grade1's mask input to define the area to work in.

2. With nothing selected, create a Radial node from the Draw toolbox (FIGURE 4.53).

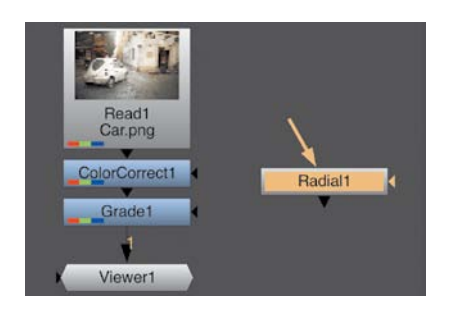

FIGURE 4.53 Creating an unattached Radial node.

3. View Radial1.

It creates a radial, see? I told you. By moving the edges of the radial box, you can change its shape and location.

- 4. View Grade1.
- 5. Drag Radial1's edges until it encompasses the back wheel (FIGURE 4.54).

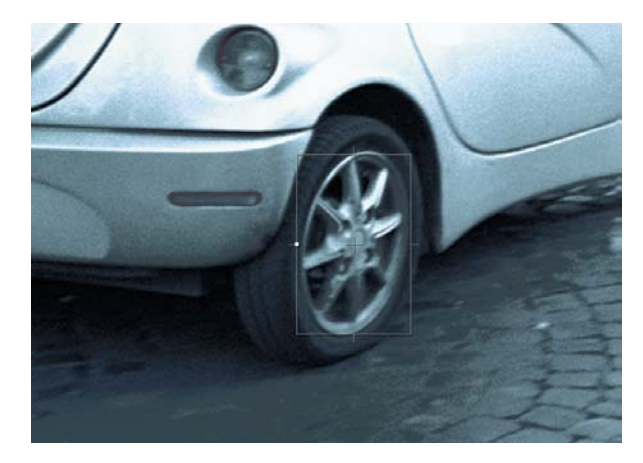

FIGURE 4.54 Radial1 encompasses the back wheel.

You'll need another Radial node to define the second wheel. (You can add as many Radial nodes as you need. Everything in Nuke is a node, remember?)

- 6. With Radial1 selected, insert another Radial node after it.
- 7. Adjust Radial2 to encompass the front wheel (FIGURE 4.55).
- 8. To make use of the radials, you will take the mask input for Grade1 and attach it to the output of Radial2, as in FIGURE 4.56.

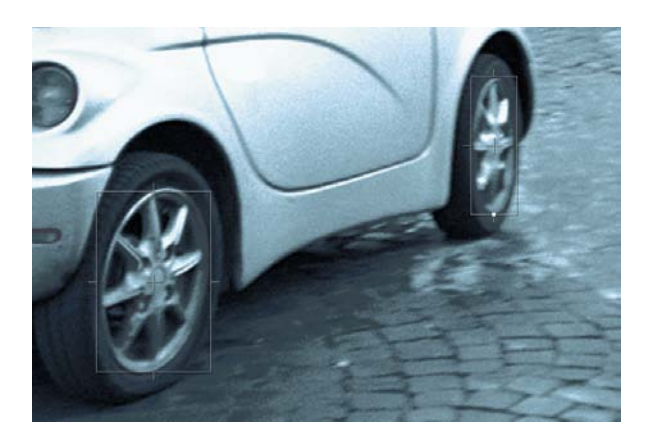

FIGURE 4.55 Using Radial nodes to create masks for color correction

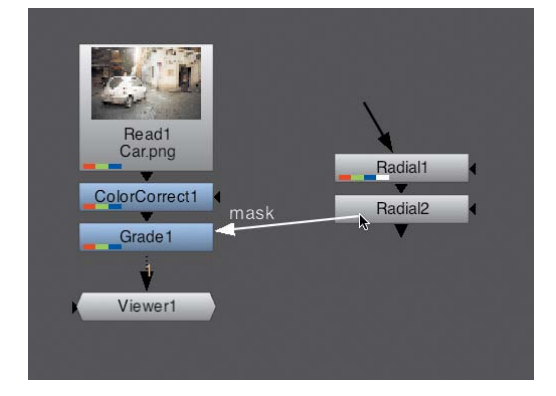

FIGURE 4.56 Attaching the mask input to the mask image.

This means whatever you now do in Grade1 will affect only where the radial's branch is white.

- 9. Increase the whites by bringing the Whitepoint property for Grade1 down to around 0.51.
- **10.** Some of the deep blacks have become a little too gray, so decrease a little on the Blackpoint property. I left mine at 0.022.

At this point, the grading is finished. Mask inputs can be very important in color correction because a lot of times you only want to color correct an area of the image. But remember not to confuse mask inputs with mattes or alpha channels. The use of the mask input is solely to limit an effect—not to composite one image over another or copy an alpha channel across.

This page intentionally left blank

# INDEX

Numbers 2D compositing, inside 3D scenes, 326-333 2D data, transforming 3D data into, 268-277 2D movements, 143 2D tracking, 136. See also tracking 2D view, switching to, 270 2K, working in, 238 3D applications, scale and rotation in. 265 3D data, transforming into 2D data, 268-277 3D render, bringing in, 63 3D scenes. See also Photoshop layers 2D compositing inside, 326-333 camera element, 258 changing View Selection, 260 compositing screen into, 334-335 creating cubes, 265-268 geometry element, 258 Grid node, 330-332 importing cameras, 263–265 ScanlineRender node, 258, 260 Scene node, 258 setting up, 259-260 3D setup, 258-260 3D Studio Max, using for camera projection, 309 3D toolbox, described, 8 3D tracking, applying, 283 3D view, accessing, 260 3D world camera in, 261 displaying camera axis, 262 navigating, 261-263 rotation controls, 262-263 8-bit color, explained, 98 32-bit color, explained, 98 2048×2048 image, defining, 320

#### **Symbols**

# symbol, using with numbers, 43–44 . (period), using to create Dots, 76, 78, 87, 312–313

#### Α

Action Safe area, attaching text to, 349 Action Safe Area Knob, 357 ActionSafe property, using with User Knobs, 344–345. *See also* safety areas Add color-correction function, 100, 105 Add node, replacing with Multiply node, 107-108 Adrenalin Lemming, 63 All Plugins submenu, using with Gizmos, 363-364 alpha channel, viewing, 25 Ambient Occlusion pass combining with comp, 92 described, 65 anaglyph glasses, using with stereo trees, 254-255 animation combining with paint and roto, 185-190 identifying, 69 using keyframes in, 52-54 Animation menu, using, 41 Animator curve, example of, 54–55 ASCII file, explained, 29 assigning variables, 369 AutoCropData tab, 68 autosaves, setting preferences for, 29 axis, repositioning, 58-59 Axis node connecting to Camera node, 265 using in camera projection,

#### в

316-317

Backdrop node, 106 background, placing foreground on, 71–72 background input, connecting, 24 - 25background.####.png file, using with process tree, 22-23 beauty pass building, 73 described, 65 layering passes, 73-76 premultiplied, 85 splitting process tree, 76-83 bg.####.png file, using in 3D scene, 259 bg##.png file, opening, 178 bg.png file, using with keying nodes, 200 black and white points, matching, 118-122 blackpoint property, 113 Blending Mode property, using in RotoPaint, 190 Blur, inserting for Reconcile3D nodes, 277 bounding box tightening, 70-71 using, 66-68

branches making for passes, 76–83 starting from nodes, 31 brightness values, 100 Buddha image, placing in frame, 148 bullet\_%V.###.end file, naming, 253 bulletBG\_left.###.dpx file, opening, 230 bulletBG\_right.###.ext file, 243 bulletCG\_left.####.ext file, 243 bulletCG\_right.####.ext file, 243 bulletCG\_right.####.ext file, 243 buttons. See Python buttons

#### С

cache file, explained, 15 camera axis, displaying in 3D world, 262 camera element, in 3D scenes, 258 Camera node connecting Axis node to, 265 using in camera projection, 312-314 camera projection 3D Studio Max, 309 720p format, 306-307 animating camera, 316–317 applying texture to buildings, 311-312 Axis node, 316-317 Axis1 connected to ShotCamera, 316-317 Camera node, 312-314 camera selection, 308-309 changing scale, 310 changing text, 308 Dots, 312-313 explained, 310 geometry in 3D Viewer, 308 importing geometry, 307 importing image, 306 manipulating Translate.x field, 310 mirror ball map, 320-321 near clipping plain, 314 Near property, 314 painting tips, 319-320 project setup, 306 Project3D node, 310-311 proxy mode for rendering, 317 relocating camera, 309–310 rendering speed, 317 replacing sky, 320-322 RotoPaint node, 318-320 ScanlineRender node, 312–314 Scene node, 312-314 shade geometry, 310-311 square\_2k format, 320 texture setup for geometry, 310-312

tracking shot, 318-320 tweaking geometry, 315–316 tweaking texture, 318-320 Write node for rendering, 336 Camera Tracker. See also reflection: tracking 2D and 3D scenes in Viewers, 289 3D view, 288 aligning scenes, 287–292 CameraTracker tab, 283 connecting Viewer, 289 Create Scene, 281 creating scenes, 286-287 creating Viewer in pane, 289 defining ground plane on axes, 290 defining points, 290 Film Back Size property, 285 improving tracks, 282 Mask input, 283 nodes, 286-287 point cloud in 3D Viewer, 288 points representing table, 292 removing extra Viewer, 292 running tracking process, 283 selecting points for Z axis, 291 selecting points on table, 290 setting Z axis for ground plane, 291 Solve Camera, 281, 285 solved tracks, 285 Solver tab, 284-285 splitting pane horizontally, 288 Track Features, 281, 283 tracking features, 282-284 Tracking tab, 282 using, 281 Viewers side by side, 290 camera tracking, calculating reflection movement, 280-281 cameras importing in 3D scenes, 263-265 viewing in 3D world, 261 nodal, 277 CameraTracker node, 280, 287 candle flames, adding flares to, 140-142 car commercial look, creating, 127-128 Card node, using with reflective surface, 295-298 CarWindow.png file, opening, 185 CGI images adding, 87-91 placing over live backgrounds, 91-93 channel display box, 13 channel sets combining, 74 JPEG file format, 62

listing, 64 PNG file format, 62 PSD file format, 62 pulling information from, 91 **RGBA**. 62 TIFF file format, 62 viewing with Viewer, 63-65 Channel toolbox, described, 7 channels copying between branches, 84 maximum number of, 62 mixing from channel sets, 77 moving, 50-51 using Mask input with, 93–95 Check Box Knob linking to expression, 362 setting up, 361 Christmas2K file, naming, 232 chroma-keying, explained, 198. See also HueKeyer keying node CLEAN ME, writing on car window, 189 clipped color, explained, 99 clips playing in Viewer, 15-16 slowing down, 246 Clone brush, using in RotoPaint, 175-176 Cmd kev. 7 Col pass, adding, 81 color channels, viewing, 13-14 color correcting highlights, 130-131 images, 36 portions of images, 131–133 unpremultiplied images, 117 color correction dynamic range, 100-105 functions, 100 interface setup, 127-128 limitation of, 26-27 nodes, 36, 103-104 color difference-keying, explained, 198 color management, 227 color matching, using Grade node, 113-117 color operations, visualizing, 105-110 Color pass, 65 Color Picker button, locating, 86 color pickers, unchecking, 212 Color Sliders panel closing, 86 enlarging, 130 using, 40-41 using in dynamic range, 101 color space conversion, applying, 234-235 Color toolbox, described, 7

Color Wheels closina, 86 displaying, 124 enlarging, 130 using, 40-41 using in dynamic range, 101 ColorBars node, using with Gizmo's tree. 352 ColorCorrect node brightness ranges, 126-127 Properties panel, 126 Ranges tab, 126-127 using, 125-131 ColorLookup tool, creating curves with, 110-112 colors 32-bit, 98 capturing from screen, 212 clipped, 99 dealing with, 105 normalized values, 99 sampling from Viewer, 86 Colorspace option, using with stereo script, 234 Colorspace property, in Proxy System, 241 Command key, 7 commands creating in Python, 371 expressions as, 69-71 composites building for process trees, 22-23 creating, 24-25 starting, 20 viewing without rendering, 51-52 compositing, defined, 24 compression property, changing, 44 Constant node, creating, 118-119 ContactSheet node, using, 65-66 Content menu, 3 contextual menu. 6 Contrast color-correction function, 100.105 contrast operation, performing, 109 controls, 35 copving Gizmos, 364 CornerPin node specifying source corners, 152–154 using in Fly Ginza example, 334 using with Tracker, 149–150, 152 Crop node, using, 69-71 Ctrl key, 7 cubes applying checkerboard texture, 265-266 creating in 3D scenes, 265-268 Downrez option, 267 Proxy mode for playback, 267 relocating, 266-267

seeing over background, 267 tracked camera, 267 Current Info panel, using with scripts, 29 - 30Curve Editor, 3. See also RotoPaint vs. Dope Sheet, 192 moving around in, 173 switching between Node Graph, 3 using, 54-55, 170-174 curve interpolation, 172 curves creating, 170 creating points on, 112, 173 fitting to window, 171 loading onto Curve Editor, 41 smoothing edges of, 110 CurveTool, using, 68, 118-122

#### D

DAG (Directed Acyclic Graph), 2-3, 23.235-236 decimal point numbers, changing, 54 deletina keyframes for tracks, 146 nodes, 34 strokes, 165 Difference keying node, 199 different-keying, explained, 198 diffuse pass, creating, 74 Display Gain slider, 276. See also Gain property Display Gamma slider, 276. See also Gamma property display resolution, scaling down, 238. See also resolution doll image alpha channel, 25 changing color of, 38-39 color correcting, 36 making darker, 41 placing over background image, 24-30 Dope Sheet, 3, 249 vs. Curve Editor, 192 displaying timing in, 249 using, 191-196 Dots creating, 87 using in camera projection, 312-313 using to organize nodes, 76-79 using to organize trees, 92 using with Groups, 355 Downrez option, using with cube, 267 Downscale Resolution option, 238, 240 Draw toolbox, described, 7 Drop Shadow pass, described, 65 dust, removing with paint, 176-178

dynamic range brightness values, 100 highlights, 100, 102 midtones, 100, 102–103 shadows, 100

#### E

EdgeDetect node, using with Gizmos, 339 Edit Expression panel, using with TCL. 349 Edit menu, 4 erode algorithms, using with mattes, 217-221 Erode filter, using on sky, 325-326 Export as Gizmo button, 363 Expression node, locating, 106 Expression panel, using with Tracker1 node, 151 expressions changing for Groups, 358-359 changing for User Knobs, 345, 347 linking properties with, 69-71, 151 writing, 151-152 writing for Gizmo's tree, 341 eyes, adding to lemming, 89-91 Eyes pass, described, 65

#### F

Feather Falloff property, using in RotoPaint, 167-168 fg##.png file, opening, 178 File Browser anatomy of, 9 launching for RotoPaint, 183 multiple-selecting files in, 22 using, 10-11 using with process tree, 22 viewer, 10 File menu, 4 file sequences changing compression settings, 44 frame padding structure, 43 LZQ compressor, 44 naming, 43-46 rendering, 43-46 Filter toolbox, described, 8 filtering, occurrence of, 142 filters, applying, 86 Flare node, using, 140 flipbooks, loading in Framecycler, 16-17 float, explained, 98-99 flows, trees as, 20 Fly Ginza example adding highlight to frame, 335 background layers, 331

compositing screen in 3D scene, 334-335 CornerPin node, 334 creating frame for screen, 332-333 matte added to buildings, 335 Merae node, 334 Ramp node, 334–335 rendering scene, 336 screen in perspective, 334 screen tree, 333 setting Alpha value, 335 X and Y Number fields for grid, 331 Fly Ginza logo, 329 Fly Ginza poster, 327 footage, importing, 9 foreground, placing over background, 71–72 format, determining for stereo script, 232 four point tracking, 143 FPS (frames per second) field, displaying in Viewer, 15 setting, 15 frame padding structure, applying to files, 43 frame range changing in Project Settings panel, 248 controlling for Viewer, 226 frame\_v01.nk file, using with camera tracking, 280-281 frame\_v02.nk file, saving, 281 Framecycler playback system defining frame ranges, 17 features of. 16 loading flipbooks, 16-17 maximizing, 18 shortcuts, 17-18 frames advancing, 54 creating for pictures, 148–149 indicating keyframes on, 54 inventing in-between, 246 Furnace Core toolbox, described, 8

#### G

Gain property, using with stereo projects, 252. See also Display Gain slider Gamma color-correction function, 100, 105 Gamma curve, using, 108–109 Gamma property. See also Display Gamma slider knob for, 39 using with midtones, 122–125 Gamma slider, turning into numeric fields. 40 garbage matte, creating, 216, 219 geometry element in 3D scenes, 258 for reflection, 301 ginza\_moving.####.png render, naming, 336 Ginza.jpg, opening for camera projection, 306 Gizmo. See also TCL scripting language; User Knobs creating User Knobs, 342-348 Export as Gizmo button, 363 NoOp node, 342 percentage values, 342-348 User Knobs panel, 342–343 Gizmo hot key, creating, 371 Gizmos. See also nodes converting to Groups, 365-366 copying, 364 creating icons, 374 defined. 338 installing for Groups, 363 safety areas, 338-339 testing for Groups, 363–364 tips, 365-366 turning Groups into, 362-364 Viewer Input Process, 364–365 Gizmo's tree building, 339-342 ColorBars node, 352 connecting Rectangle nodes, 352-353 EdgeDetect node, 339 expression, 341 outline for Action Safe guide, 340 Rectangle1, 340, 342 removing overlays, 341 testing, 352-353 X property, 341 good\_track script, importing, 148. See also tracking Grade node, 36 blackpoint property, 113 gain property, 113 gamma property, 113 lift property, 113 multiply property, 113 offset property, 113 properties, 113 unpremultiplying images, 250 using for color matching, 113-117 using Mask input with, 94 whitepoint property, 113 graphic user interface (GUI). See GUI (graphic user interface) Grid nodes, using in 3D scene, 330-332 Group nodes, Show button in, 354

Group Output panel, 354 Group1 Node Graph, 355 Groups. See also trees adding functions to, 360 changing expressions, 358-359 converting Gizmos to, 365-366 creating, 354 defined, 353 turning into Gizmos, 362-364 User Knobs in, 353, 355 using Dots with, 355 using Knobs with, 355-356 Viewer Input Process, 364–365 gs.tif file, using with keying nodes, 200 GUI (graphic user interface) components, 2-3 Context menu, 3 contextual menu, 6 Curve Editor, 3 customizing, 4-6 DAG (Directed Acyclic Graph), 2–3 default layout, 2 Dope Sheet, 3, 249 getting back, 3 hot keys, 6-7 menu bar, 4-6 New Viewer, 4 Node Graph, 2–3 Nodes Toolbar panel, 2-3 panels, 3-4 panes, 2 Progress Bar, 4 Properties Bin, 3 Script Editor, 4 Viewer, 2

#### н

hair, adding to lemming, 87-89 Hairs pass, described, 65 Help menu, 4 high contrast image, producing, 104 highlights, 100 color correcting, 130-131 matching shadows with, 122 representing, 126-127 hi-res images. See also stereo script using proxies with, 238-242 Viewer Downscale Resolution option, 238, 240 hot keys, 6-7 3D view, 261 adding with Python, 371 Bézier in RotoPaint, 167 creating for Gizmo, 371 Current Info panel, 29 Edit Expression panel, 349 identifying, 29 keyframe selection, 171

Merge node, 24 overlays, 341 for playing clips in Viewer, 15 rendering versions, 57 RotoPaint, 168 for saving, 6 saving scripts, 45 for Viewer, 13 HSV slider, using, 40 HueCorrect node, using to remove spills, 220-222 HueKeyer keying node. See also chroma-keying changing point on graph, 203 default alpha channel, 201 editing curves, 202-203 editing graphs, 202 explained, 199 using, 201-203

#### 

IBK (Image Based Keyer) keying node, 199-200 Blue/Green Weight property, 207, 209 clean plate, 203-205 Darks and Lights, 205 Erode property, 206 IBKColour node, 203-204 IBKGizmo node, 203-204, 207-209 Luminance Level property, 207 Luminance Match property, 207, 209 Merge node, 208 Patch Black property, 207 plate, 203 Red Weight property, 207, 209 result of, 216 setting up IBK tree, 204 using, 203-210 Weight properties, 208 icons, creating and adding with Python, 372-375 ID pass, described, 65 image appearance. See process trees image area, defining for processing, 67-68 image resolution defining, 106 displaying, 23 Image toolbox, described, 7 images. See also nonlinear images; premultiplied images; shots color correcting, 36 comparing, 58-59 finding darkest pixels in, 118–122 finding lightest pixels in, 118-122 merging, 24-30 playing in realtime, 15

premultiplied, 25–28 previewing, 10 shrinking to half resolution, 72 viewing, 13–14 importing footage, 9 in-between frames, inventing, 246 Incidence (Inc) pass adding to composite, 81 changing color of, 85 described, 65 Indirect Light pass, described, 65 I/O graph default state, 107 using with color operations, 105–110

#### J

JPEG file format, channel sets, 62

#### Κ

keyboard shortcuts. See hot keys Kever keving node, 200 Keyer toolbox, described, 8 Keyframe window, keyframing, 193 keyframes changing timing of, 191–196 creating, 41 deleting for tracks, 146 indicating on frames, 54 selecting all, 171 setting with Write On End field, 191 using in animation, 52-54 keying nodes combining using tree, 216-223 Difference, 199 HueKeyer, 199, 201-203 IBK (Image Based Keyer), 199-200, 203-210 Keyer, 200 Keylight, 200, 210-215 Primatte, 200 Ultimatte, 200 keying terminology, 198 Keylight keying node, 200. See also mattes; spills Bg input, 211-212 choosing output modes, 214-215 Clip Black property, 214 Clip Rollback property, 214 controls, 213-214 drag action, 212 Gain controls, 213 garbage matte input, 211, 216 holdout matte input, 211 InM (inside matte) input, 211 locating controls, 213 OutM (output matte) input, 211 result of, 216 sampling colors, 212

Screen Gain property, 212–213 Screen Matte options, 214 Source input, 211 Tuning submenu, 213 using, 210-215 KeyMix node compositing with, 187-188 using with Reconcile3D, 276 KnifeCU.###.png file, opening, 174 Knobs. See also properties; User Knobs adjusting, 38–39 for check box, 361 creating for Which property, 361 Pick Knobs to Add panel, 356 as properties, 342 properties for, 356 using with Groups, 355-356

#### L

LayerContactSheet node, using, 65-66 layers. See channel sets; Photoshop layers Layout menu, 4 lemmina adding hair and eyes to, 87–91 compositing over background, 71-72 lemming render passes, 65 lemming tree, placing over background, 91-93 lemming\_v01.####.png, using in 3D scene, 259 Lgt pass branch, 78 Lift color-correction function, 100 Lift operation, 104, 110 Light pass, described, 65 linear, converting log images to, 234 linear color, explained, 99 lines, removing, 88-89 linking expression, creating, 69 log to linear, converting images to, 234 Lookup color-correction function, 100 luma-keying, explained, 198 LUT (lookup table) settings, 227–229 displaying graphs, 228–229 for editing, 228-229 for image types, 228–229 using with stereo script, 233-235 LZQ compressor, using with file sequences, 44

#### Μ

Mask input color correcting parts of images, 131–133 using, 93–95 using with Camera Tracker, 283 mask operation, performing, 90–91 mattes. See also Keylight keying node creating for unwanted areas, 216 crunchy type of, 216 dilating and eroding, 217–221 using, 47-52 Max Luma Pixel Curve Type, 118 maya.png file, using with process tree, 22-23 menu bar. 4–6 menu.py file, using with Python, 372-375 Merge nodes connecting for beauty pass, 73 creating, 24 layering operations, 24, 48 Over layering option, 48 Stencil operation, 49 treatment of foreground images, 26-27 treatment of premultiplied images, 26-27 using in Fly Ginza example, 334 using with Ambient Occlusion pass, 92 using with channel sets, 91 using with mattes, 219 using with RotoPaint, 186 Merge toolbox, described, 8 merging images, 24-30 premultiplied images, 26–28 Metadata toolbox, described, 8 midtones, 100, 102-103 matching by eye, 122-125 representing, 126-127 using Gamma property with, 122-125 mirror ball map, using with sky, 320-321 mix slider, using, 74-75 motion blur adding, 154-157 properties, 154–155 turning on, 184 VectorBlur filter node, 156 motion vectors, generating, 155 MotionBlur2D node, connecting, 155 movement, creating with Tracker mode, 143-144 Multiply color-correction function, 100, 105 Multiply node, replacing Add node with, 107-108 multi-view node, identifying, 244

#### Ν

New Viewer, 4 nodal camera, 277 Node Graph, 2-3 enlarging, 3 switching between Curve Editor, 3 node indicators, using, 54-57 nodes. See also Gizmos; process trees anatomy of, 22 arranging, 34 branching, 30-32 cloning ScanlineRender, 323-325 connecting, 32-33 connecting to Viewer, 11-12 creating, 7-8, 30-32 deleting, 34 deselecting, 33 disabling, 28, 34 inserting, 30-32 inserting to pipes, 49 multi-view, 244 naming, 8 organizing, 78 placing on pipes, 114 replacing, 31-32 resetting properties of, 35 selecting, 33 Shuffle, 50-51 starting branches from, 31 Nodes menu, calling in Python, 369-370 Nodes Toolbar, 2-3, 7-8 noise, removing, 219 Noise node, using with RotoPaint, 185-186 nonlinear images. See also images Log, 228 settings for, 227-229 sRGB, 228 NoOp node, using in Gizmo, 342, 344-345 normalized values, explained, 99 .nuke directory, locating, 363 Nuke interface. See GUI (graphic user interface) Nuke scripts. See scripts NukeX license, 280 numbers, formatting, 43

#### 0

OFlow (optical flow) node, using with stereo projects, 246–247 one point tracking, 143 OpenEXR file format, channel sets, 62–63 Other toolbox, described, 8

#### P paint

combining with roto and animation, 185-190 dust removal with. 176–178 using for wire removal, 175–176 painting in practice, 174–178. See also RotoPaint Panasonic HVX-200 camera, 285 panels Curve Editor, 3 locating names of, 3 vs. panes, 2 panes, 2 moving divide between, 3 vs. panels, 2 splitting, 5 panorama. See reflection maps parallax, defined, 280 passes combining, 74-76 connecting, 82 defined. 62 diffuse, 74 layering, 73-76 making branches for, 76-83 manipulating, 85-87 rendering, 64-65 unpremultiplying, 78 pattern box, use with tracker point, 136 period (.), using to create Dots, 76, 78, 87, 312-313 perspective movement, 143 Photoshop layers. See also 3D scenes alpha channel, 328-329 channel sets, 327 determining opacity, 329 importing, 326-333 layering operations, 327 splitting, 328 picture placing in frame, 148-152 tracking in frame, 144–146 pipes changing course of, 76-77 moving between nodes, 32-33 moving for HueCorrect, 222 placing nodes on, 114 pixel, defined, 62 pixel aspect ratio value, entering, 233 pixel-based properties, using in Proxy System, 239 PNG file format, channel sets, 62 PNG file sequence, rendering, 253-254 points changing locations of, 173 creating on curves, 112, 173

position data accumulating, 136 applying, 136 Premult option, accessing, 27-28 premultiplied images. See also images merging, 26-28 stereo-view proxies, 244 unpremulting, 116 unpremultiplying images, 250 previewing images, 10 Primatte keying node, 200 process trees, 20-21. See also Groups: nodes adding functions to, 360 controlling timing in, 191–196 creating, 22-23 displaying image resolution, 23 flow of. 20-22 highlighting areas in, 106 organizing, 76-77, 92 rendering, 42-43 splitting, 76-83 Viewer Input Process, 364–365 processing, speeding up, 66-68, 70 Progress Bar, 4 moving, 4-6 panels, 5, 45 project files. See scripts **Project Settings panel** changing frame range in, 248 displaying, 226 LUTs (lookup tables), 227-229 nonlinear images, 227–229 Root tab, 226-227 Views tab, 229-230 project speed, determining, 226-227 properties. See also Knobs adjusting, 38-39 changing, 35-41 keyframing, 52-54 as knobs, 342 linking with expressions, 69-71 manipulating, 38-39 Properties Bin, 3 clearing, 38 editing properties in, 38 loading Properties panel in, 37 locking, 38 panels in, 37 removing Properties panels from, 38 using, 37-38 Properties panels, 11 Float panel button, 38 floating, 128 opening, 38 proxies. See also stereo-view proxies using with hi-res images, 238-242 using with stereo script, 238-242

Proxy files, renaming, 242 proxy images, generating, 240-241 Proxy mode effect of, 72 toggling on and off, 240 using in camera projection, 317 using with cube, 267 Proxy System Colorspace property, 241 pixel-based properties, 239 Proxy Scale property, 239 Read node, 238 rendering views in, 241-242 turning on. 240 Viewer, 239 PSD file format, channel sets, 62 Python buttons Clear History, 369 Clear Output, 369 creating, 369-371 Load Script, 369 Next Script, 369 Previous Script, 369 Run the Current Script, 369 Save Script, 369 Show Both Input and Output, 369 Show Input Only, 369 Show Output Only, 369 Source Script, 369 Python scripting language, 368. See also TCL scripting language adding hot keys, 371 calling up Gizmo, 370 calling up Nodes menu, 369-370 creating and adding icons, 372-375 creating buttons, 368 creating commands, 371 creating menus, 370 customization, 372-375 menu.py file, 372-375 menus, 368 Nodes toolbar, 368 running commands, 370 Script Editor, 368 User menu, 371

#### R

Radial node, creating, 131–132 Ramp node, 106, 334–335 Raw Data option, using with stereo script, 233–234 ray tracing, using in reflection, 298–299 Read nodes connecting into Multi-view stream, 237 connecting via Views, 236 creating, 9–10, 47

in DAG, 23 in DAG (Directed Acyclic Graph), 235–236 in Proxy System, 238 using versioning system with, 57 using with process tree, 22 using with stereo script, 243-246 Write node as, 45 realtime, playing images in, 15 Reconcile3D nodes axis placement, 268-270 connecting parts of, 270-271 creating RotoPaint node, 273-274 determining image resolution, 271 Display Gain slider, 276 Display Gamma slider, 276 Execute panel, 272 identifying reference frame, 275 inserting Blur, 277 KeyMix node, 276 setting up, 268-273 Translate properties, 273 Translate.x values, 270 turning on Tracker 2, 275 using output with Tracker node, 273-277 Rectangle nodes, connecting for Safe Area tool, 352-353 redo functionality, 38 reflection. See also Camera Tracker adding to frame image, 302-303 creating, 292 cutting to size, 302-303 environment light, 298–302 image projected on Card node, 301 importing script, 292–293 masking, 302-303 Merge operations, 302-304 optimizing tree, 301 panorama image, 300 placing over composite, 302-303 ray tracing, 298-299 rotating image, 302 ScanlineRender node, 293-296, 300-301 Scene node, 299 specular materials, 298–302 Transform node, 301 reflection maps panorama in 2D, 295 panorama in 3D Viewer, 294 qualities of, 293 reflection movement, calculating, 280-281 reflective surface Card node, 295-298 creating, 296-298 Reformat node, 106, 295-296 Render button, locating, 44

Render dialog box, using with RotoPaint, 184 Render menu, 4 render passes, 65 renderina choosing paths for, 43 file sequences, 43-46 moving images, 43-46 naming file sequences, 43–46 new versions and comparing, 57 with Write node, 42-43 resolution. See also display resolution defining for stereo script, 231-233 setting for images, 227 Retime node, using, 247–248 retiming elements, 246-249 Reveal brush, using in RotoPaint. 177-178 RGB slider, using, 40 RGBA channel set, 62 RolloffContrast operation, 104, 110 Rotate properties, using on sky, 325 roto, combining with paint and animation, 185-190 RotoPaint. See also Curve Editor; painting in practice animating shapes, 168–169 Bézier hot keys, 167 Bézier tool, 161 Blending Mode property, 190 Blur tool, 161 Brush tool 161 B-Spline tool, 161 Burn tool, 162 changing length of strokes, 163-164 Clone brush, 175–176 Clone tool, 161 compositing with KeyMix node, 187-188 connecting Viewer inputs, 181 deleting strokes, 165 Dodge tool, 162 Dope Sheet, 191–196 drawing shapes, 166–168 editing shapes, 166–168 editing strokes, 163–165 Ellipse tool, 161 Eraser tool, 161 erasing strokes, 165 Feather Falloff property, 167–168 hot keys, 168 launching File Browser, 183 Lifetime properties, 163–164 locking shapes, 181 Merge node, 186 motion blur, 184 Noise node, 185–186

on-screen controls, 160 painting in practice, 174–178 painting in vectors, 164–165 painting strokes, 162–163 pulling out soft edge, 168 Rectangle tool, 161 Render dialog box, 184 reordering strokes, 165 Replace option, 185 Reveal brush, 177–178 Reveal tool, 161 scaling brush sizes, 162 shape-drawing tools, 161 Sharpen tool, 162 ShuffleCopy node, 182 Smear tool, 162 split screening twins, 178-184 stroke-drawing tools, 161–162 Stroke/Shape List window, 188-190 switching between buffers, 181 Tool Settings bar, 161–162 Toolbar, 161 transforming groups of points, 167 RotoPaint nodes creating, 176 loading, 160 using in camera projection, 318-320 using with Reconcile3D, 273-274

#### S

Safe Area tool, beta testing, 352-353 Safe Area tree, displaying, 354 SafeAreas Group, naming, 362 safety areas, 338-339. See also ActionSafe property boxes for, 347-348 creating for titles, 346 moving boxes for, 349 Saturation color-correction function, 100 Save New Version option, 29–30 saving scripts, 29–30 ScanlineRender node in 3D scenes, 258, 260 cloning nodes, 323-325 Projection Mode, 294 Reformat node, 295-296 using for reflection, 293-296 using in camera projection, 312-314 using with reflection, 300-301 Scene node in 3D scenes, 258 using in camera projection, 312-314 Script Editor, 4

scripts. See also stereo script; TCL script manipulating in text editors, 359-362 saving, 29-30, 45 Self Shadow pass, described, 65 sequences. See file sequences settings. See Project Settings panel Shadow pass, subtractive, 82 shadows, 100 matching with highlights, 122 representing, 126-129 setting Gamma properties, 129 shapes animating, 168-169 drawing, 166-168 editing, 166-168 shots, stabilizing, 137-142. See also images Shuffle node, using, 50-51 ShuffleCopy node using, 84-85 using with HueCorrect, 221-222 using with RotoPaint, 182 sky adjusting color of, 325 applying Rotate properties to, 325 Erode filter, 325-326 replacing with SphericalTransform, 320–322 SkyDome.png file, opening, 320 slap comps in stereo projects, 250 using, 72 sliders adjusting, 38-39 switching between fields, 40-41 slowing down elements, 246-249 Soft Clip property, 110 specular, defined, 299 Specular pass branch, 87 described, 65 SphericalTransform, using to replace sky, 320-322 spills, suppressing with HueCorrect node, 220-222. See also Keylight keying node SplitAndJoin node, using with stereo projects, 251 split-screen shape, 180 SplitScreen.####.png sequence, naming, 183 spoon position, tracking, 137–139 square\_2k format, using with sky, 320 stabilize.####.tif sequence, loading, 137 statue.jpg file, opening, 148

Stencil operation using with Grade node, 115 using with mattes, 219 using with Merge node, 49 stereo projects changing properties for views, 251-253 compositing, 245-253 compositing elements together, 249-251 Gain property, 252 JoinViews node, 251-252 manipulating views apart from properties, 252 OneView node, 251-252 Optical Flow, 246 placing foreground over background, 249-250 retiming elements, 246-249 slap comp, 250 SplitAndJoin node, 251 unpremultiplying images, 250, 253 stereo script. See also hi-res images; scripts applying color space conversion, 235 Colorscript drop-down menu, 234 defining resolution, 231-233 LUT (lookup table) settings, 233-235 setting formats, 231-233 using proxies, 238-242 stereo trees Colorspace property, 253 Data Type property, 253 rendering and viewing, 253-255 using anaglyph glasses, 254 stereo views, 235-238 stereo-view proxies. See also proxies alpha channel, 244-245 applying color management, 244 creating, 243-246 premultiplied images, 244 views for rendering, 245 Write nodes, 245 streams connecting in multi-view tree, 237 creating via branching, 31 strokes deleting, 165 editing in RotoPaint, 163–165 erasing, 165 painting in RotoPaint, 162–163 reordering, 165 Stroke/Shape List window, using in RotoPaint, 188–190 student\_files folder, creating, 42–43 Switch node, connecting, 360-361 Switch Properties panel, 361

#### Т

TCL script, typing, 77. See also scripts TCL scripting language. See also Gizmo; Python scripting language Action Safe text in Viewer, 350 adjusted expression, 350-351 attaching text to Action Safe area, 349 inserting Text node, 348 linking expression, 349 Message input field, 350 moving box for safe area, 349 Title Safe area, 350-351 Transform group, 348-349 using, 348-351 text editors adding functions, 360 Check Box Knob, 361-362 connecting Switch node, 360-361 creating Knob for Which property, 361 editing expressions, 361-362 manipulating scripts in, 359-362 search and replace functions, 359-360 Text node, inserting for TCL, 348 TextEdit, Find dialog box, 359-360 TIFF file format, channel sets, 62 Time toolbox, described, 7 timing of elements dealing with, 246-249 showing in Dope Sheet, 249 Title Safe area, creating, 350–351 Title Safe area Knob, 358 TMI slider turning on, 130 using, 40 Track Forward button, 138 tracked data, changing to transformations, 139 Tracker node features of, 136-137 position data, 136 Properties panel, 137–138 using Reconcile3D's output with, 273-277 using to create movement, 143-144 using with CornerPin node, 149-150 tracker point, anatomy of, 136 Tracker Properties panel, Transform tab, 139 Tracker Settings tab Epsilon parameter, 146-147 max\_error, 147 properties on, 146-148

tracking. See also 2D tracking; Camera Tracker; good\_track script improving, 145-146 picture in frame, 144-146 types of, 143 tracking points overview, 143-144 tracking, 144-146 tracks deleting keyframes for, 146 stopping, 146 Transform group, using with TCL, 348-349 Transform node geometry, 301 inserting, 30-31 using with reflection, 301 Transform toolbox, described, 8 Transformation controls, using, 35-36 transparencies. See Keylight keying node trees, 20–21. See also Groups; nodes adding functions to, 360 controlling timing in, 191-196 creating, 22-23 displaying image resolution, 23 flow of, 20-22 highlighting areas in, 106 organizing, 76-77, 92 rendering, 42-43 splitting, 76-83 Viewer Input Process, 364–365 TV screen, creating, 326-335 two point tracking, 143

#### U

Ultimatte keying node, 200 undo/redo functionality, 38 updating Viewer, 235 User Knobs. See also Gizmo; Knobs ActionSafe property, 344–345 changing expressions, 345, 347 defining properties, 343-344 in Groups, 353, 355 naming tabs, 344 replacing percentages, 345 safety area for titles, 346 settings for, 346 shuffled alpha channel, 347 TitleSafe, 347 using in Gizmo, 342-348 Width/Height Knob panel, 343, 345 User Knobs panel entries in, 356-357 **Operation Knob**, 358 ordering Knobs in, 358

#### V

values, manipulating, 54 VectorBlur filter node, using, 156 vectors, painting in, 164-165 versioning system, using with nodes, 57 versions, comparing, 58-59 Viewer, 2 anatomy of, 12 Channel buttons on, 65 connecting nodes to, 11–12 controlling frame range of, 226 enlarging, 3 features of. 11 fps field, 15 hot keys, 13, 15 inputs, 14–15 navigating, 12–13 opening, 4 pausing, 235 playing clips in, 15–16 in Proxy System, 239 sampling colors from, 86 updating, 235 using, 13-14 Viewer Downscale Resolution option, 238, 240 Viewer Input Process, using, 364-365 viewers, adding and connecting, 4 Views buttons in Viewer, 237 listing, 236 managing, 230 manipulating apart from properties, 252 using to connect Read nodes, 236 Views toolbox, described, 8 View-specific nodes, location of, 237

#### W

wheels, brightening up, 131–132 white and black points, matching, 118–122 whitepoint property, 113 window layout, controlling, 3–6 windows, turning into Node Graph, 3 Wipe option, turning on, 58–59 wire removal, using paint for, 175–176 Write nodes as Read nodes, 45 stereo-view proxies, 245 using, 42–43 using in camera projection, 336 using versioning system with, 57 with thumbnails, 45–46